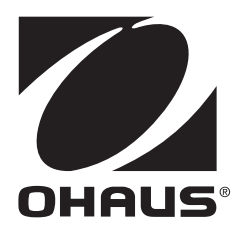

# Skipper 5000 Mode d'emploi

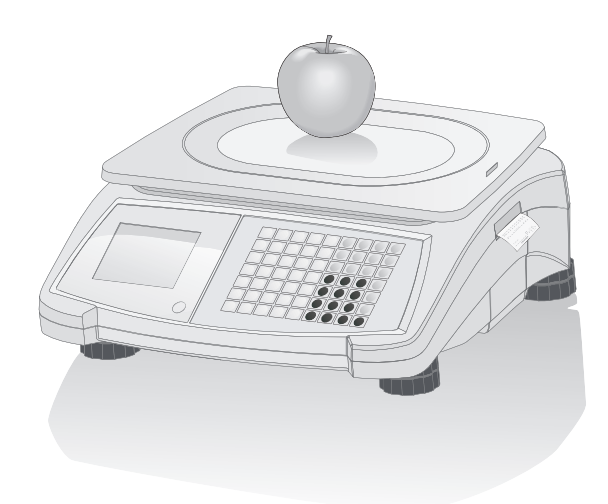

| 1 | Votre nouvelle balance de commerce |                                     |                                                                         |    |  |  |  |
|---|------------------------------------|-------------------------------------|-------------------------------------------------------------------------|----|--|--|--|
|   | 1.1                                | Fonctions                           | les plus importantes                                                    | 3  |  |  |  |
|   | 1.2                                | Consigne                            | s de sécurité                                                           | 3  |  |  |  |
|   | 1.3                                | Documen                             | ts connexes                                                             | 3  |  |  |  |
|   | 1.4                                | Maintenar                           | nce                                                                     | 3  |  |  |  |
|   | 1.5                                | Destinatio                          | on conforme                                                             | 3  |  |  |  |
|   | 1.6                                | Conventio                           | ons et pictogrammes utilisés dans ce mode d'emploi                      | 4  |  |  |  |
|   | 1.7                                | Vue d'ens                           | emble de l'appareil                                                     | 5  |  |  |  |
|   |                                    | 1.7.1                               | Afficheur                                                               | 5  |  |  |  |
|   |                                    | 1.7.2                               | Clavier                                                                 | 6  |  |  |  |
|   |                                    | 1.7.3                               | Touches de fonction                                                     | 7  |  |  |  |
|   |                                    | 1.7.4                               | Raccordements                                                           | 7  |  |  |  |
|   | 1.8                                | Légal pou                           | Ir le commerce                                                          | 9  |  |  |  |
|   | 1.9                                | Réglemen                            | tations fiscales                                                        | 9  |  |  |  |
| 2 | Confi                              | auration o                          | t réalages de l'appareil                                                | 10 |  |  |  |
| 2 | 2 1                                | Contonu                             | de la livraison                                                         | 10 |  |  |  |
|   | 2.1                                | Configura                           | tion do la balanco                                                      | 10 |  |  |  |
|   | 2.2                                | 2 2 1                               | Evigences posées à l'emplacement de la balance                          | 10 |  |  |  |
|   |                                    | 2.2.1                               | Mice à piveau de la balance                                             | 10 |  |  |  |
|   |                                    | 2.2.2                               | Mostago de la colonne                                                   | 10 |  |  |  |
|   | 0.0                                | Z.Z.J                               |                                                                         | 10 |  |  |  |
|   | 2.3                                |                                     | Pupier                                                                  | 12 |  |  |  |
|   |                                    | 2.3.1                               |                                                                         | 12 |  |  |  |
|   | 0.4                                | Z.J.Z                               |                                                                         | 12 |  |  |  |
|   | 2.4                                | inserer ru                          |                                                                         | 13 |  |  |  |
|   | 2.5                                | 2.0 Ourinexion du resedu electrique |                                                                         |    |  |  |  |
|   | 2.0                                | 7 Mise hors service                 |                                                                         |    |  |  |  |
|   | 2.7                                |                                     | 14                                                                      |    |  |  |  |
|   | 2.0                                | Mico quir                           | )                                                                       | 14 |  |  |  |
|   | 2.3                                | MISE UU R                           |                                                                         | 14 |  |  |  |
| 3 | Fonct                              | ionnemen                            | t rapide et aisé                                                        | 15 |  |  |  |
|   | 3.1                                | Connexio                            | n / déconnexion                                                         | 15 |  |  |  |
|   | 3.2                                | Entrée libr                         | re                                                                      | 15 |  |  |  |
|   | 3.3                                | Travailler                          | avec les PLU                                                            | 16 |  |  |  |
|   |                                    | 3.3.1                               | Appeler un PLU                                                          | 16 |  |  |  |
|   |                                    | 3.3.2                               | Appeler un PLU avec des touches fixes                                   | 16 |  |  |  |
|   |                                    | 3.3.3                               | Utilisation des PLU de quantité et de la multiplication                 | 17 |  |  |  |
|   | 3.4                                | Tarage                              |                                                                         | 18 |  |  |  |
|   |                                    | 3.4.1                               | Tarage d'un contenant                                                   | 18 |  |  |  |
|   |                                    | 3.4.2                               | Tare manuelle                                                           | 18 |  |  |  |
|   |                                    | 3.4.3                               | Tare client / fonction panier                                           | 19 |  |  |  |
|   | 3.5                                | Réglage c                           | lu zéro                                                                 | 19 |  |  |  |
|   | 3.6                                | Pesée ave                           | ec un prix unitaire par 100 g                                           | 20 |  |  |  |
|   | 3.7                                | Travailler                          | avec plusieurs vendeurs                                                 | 20 |  |  |  |
|   |                                    | 3.7.1                               | Travailler avec plusieurs vendeurs sur une balance (vendeurs multiples) | 20 |  |  |  |
|   |                                    | 3.7.2                               | Travailler avec plusieurs balances (vente accompagnée)                  | 21 |  |  |  |
|   | 3.8                                | Annuler                             | · · · ·                                                                 | 21 |  |  |  |
|   | 3.9                                | Rembours                            | sement                                                                  | 22 |  |  |  |
|   | 3.10                               | Rouvrir ur                          | n ticket                                                                | 22 |  |  |  |
|   | 3.11                               | Changer o                           | des prix                                                                | 23 |  |  |  |
|   |                                    | 3.11.1                              | Remplacer un prix temporairement                                        | 23 |  |  |  |
|   |                                    | 3.11.2                              | Remplacer un prix de manière permanente                                 | 23 |  |  |  |

|   | 3.12 | Accorder u  | une remise                                                           | 24 |
|---|------|-------------|----------------------------------------------------------------------|----|
|   |      | 3.12.1      | Accorder une remise pour un article individuel                       | 24 |
|   |      | 3.12.2      | Accorder une remise sur la somme totale.                             | 24 |
|   |      | 3.12.3      | Accorder une remise prédéfinie                                       | 25 |
|   | 3.13 | Paiement    |                                                                      | 25 |
|   |      | 3.13.1      | Travailler avec un retour                                            | 25 |
|   |      | 3.13.2      | Travailler sans retour                                               | 26 |
|   |      | 3.13.3      | Travailler avec paiement multiple                                    | 26 |
|   | 3.14 | Entrée / so | prtie espèces                                                        | 27 |
|   | 3.15 | Affectation | ı d'une TVA de famille                                               | 27 |
|   | 3.16 | Sauvegard   | de / restauration de données via un dispositif USB                   | 28 |
| 4 | Men  | J           |                                                                      | 29 |
|   | 4.1  | Fonctionn   | ement du menu                                                        | 29 |
|   |      | 4.1.1       | Entrée dans le menu                                                  | 29 |
|   |      | 4.1.2       | Fonctions des touches dans le menu                                   | 29 |
|   |      | 4.1.3       | Navigation dans le menu                                              | 29 |
|   |      | 4.1.4       | Quitter le menu                                                      | 30 |
|   |      | 4.1.5       | Entrée de texte                                                      | 30 |
|   | 4.2  | Descriptio  | n du menu                                                            | 31 |
|   |      | 4.2.1       | Vue d'ensemble                                                       | 31 |
|   |      | 4.2.2       | Menu données                                                         | 33 |
|   |      | 4.2.3       | Menu de configuration                                                | 37 |
|   |      | 4.2.4       | Menu Rapports                                                        | 44 |
|   | 4.3  | Conseils o  | de configuration                                                     | 47 |
|   |      | 4.3.1       | Conseils pour la configuration d'ensemble et de PLU                  | 47 |
|   |      | 4.3.2       | Exemple de création d'un PLU                                         | 48 |
|   |      | 4.3.3       | Définir un code-barres                                               | 49 |
|   |      | 4.3.4       | Configuration du clavier                                             | 51 |
|   |      | 4.3.5       | Configuration d'un réseau de balances en vente accompagnée avec syn- | 53 |
|   |      | 4.3.6       | Rapports                                                             | 55 |
|   |      | 4.3.7       | Journal des ventes                                                   | 58 |
|   |      | 4.3.8       | Clôture de période (ticket Z)                                        | 59 |
|   |      | 4.3.9       | Travail dans une configuration de formation                          | 60 |
| 5 | Que  | faire si?   |                                                                      | 61 |
| 6 | Cara | ctéristique | s techniques et accessoires                                          | 64 |
|   | 6.1  | Caractéris  | tiques techniques                                                    | 64 |
|   | 6.2  | Conformite  | é                                                                    | 64 |
|   | 6.3  | Options/a   | ccessoires                                                           | 64 |

# 1 Votre nouvelle balance de commerce

# 1.1 Fonctions les plus importantes

Félicitations pour votre nouvelle balance. Cette balance robuste avec son fonctionnement sur accu, son tiroir-caisse amovible et son imprimante de ticket intégrée facilite la vente confortable, mobile tout en maintenant la précision la plus élevée.

Votre nouvelle balance se distingue non seulement par sa mobilité, mais également par sa capacité de mise en réseau et dont transfert rapide de données depuis et vers un ordinateur. Ceci vous permet par exemple de faire fonctionner des balances intégrées qui sont connectées pour créer rapidement et facilement des rapports de vente.

# 1.2 Consignes de sécurité

#### Consignes de sécurité de base

- Lisez cette notice d'utilisation avant d'utiliser la balance.
- Suivez attentivement les instructions de cette notice d'utilisation.
- Rangez cette notice d'utilisation près de la balance pour consultation future.
- Ne laissez pas du personnel non formé utiliser ou nettoyer la balance.
- N'ouvrez pas la balance.
- Débranchez toujours la balance du réseau électrique avant le nettoyage et la maintenance.

#### Consignes de sécurité pour le fonctionnement sur accu

- L'accu ne doit pas entrer en contact avec des solvants chimiques, de l'huile ni de l'eau.
- Tenez les accus à l'écart de la chaleur et du feu.
- N'ouvrez pas l'accu.

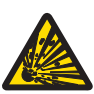

# ATTENTION

#### Risque d'explosion si l'accu est remplacé par un type incorrect

- Eliminez les accus utilisés conformément aux instructions.

### 1.3 Documents connexes

Pour des documents supplémentaires concernant votre nouvelle balance de commerce (p. ex. guides, fiche technique), veuillez consulter le site web suivant:

http://www.ohaus.com

# 1.4 Maintenance

• Seul du personnel autorisé peut ouvrir et réparer la balance. Veuillez contacter votre représentant local.

# 1.5 Destination conforme

- Utilisez la balance uniquement pour le pesage conformément à ce manuel.
- Utilisez la balance uniquement dans des endroits secs.
- Tout autre type d'utilisation et de fonctionnement allant au-delà des limites des spécifications techniques est considéré comme non conforme.

#### Usage abusif

• Ne pas utiliser l'appareil dans un environnement industriel et agressif.

# 1.6 Conventions et pictogrammes utilisés dans ce mode d'emploi

| Symbole                      | Description                                                                                                    |
|------------------------------|----------------------------------------------------------------------------------------------------|
|                              | Symbole de sécurité qui avertit l'utilisateur de situations entraînant la mort, de graves<br>blessures ou un dommage matériel, en cas de non-respect des consignes de sécurité<br>mentionnées. |
| İ                            | Informations générales qui facilitent le travail avec le dispositif.                                                                                                    |
| С                            | Exigences de configuration et conseils.                                                                                                    |
|                              | Condition préalable à une action.                                                                                                    |
| 20 <del>7</del> 0            | Action individuelle qui doit être exécutée.                                                                                                    |
| 1                            | Séquence d'actions qui doit être exécutée dans l'ordre indiqué.                                                                                                    |
| 2                            |                                                                                                    |
| ⇔                            | Résultat d'une action ou d'une séquence d'actions.                                                                                                    |
| [▶ 18]                       | Référence croisée (exemple: référence à la page 18)                                                                                                    |
| Le système<br>redémarre      | Message sur l'afficheur de la balance                                                                                                    |
| Touche<br>[Sauvegarder prix] | Touche fixe au clavier de la balance [Définir les éléments de menu sur les touches<br>fixes ▶ page 52]                                                                                         |
| "Annuler"                    | Nom de menu ou de sous-menu                                                                                                    |
|                              | Configuration dans un menu/sous-menu                                                                                                    |

# 1.7 Vue d'ensemble de l'appareil

# 1.7.1 Afficheur

L'affichage est structuré comme suit tant du côté vendeur que du côté client:

- 1 Information métrologique
- 2 Affichage du poids
- 3 Prix unitaire
- 4 Prix
- 5 Champ pour instructions ou messages d'état

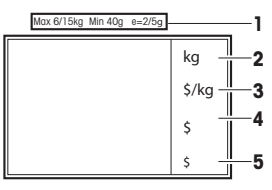

En plus du poids et du prix, les messages d'état et indicateurs suivants peuvent être affichés:

| ->0<-        | Le poids brut est zéro                                              |
|--------------|---------------------------------------------------------------------|
| NET          | Poids net                                                           |
| Х            | Mode quantité                                                       |
| PLU          | Le numéro PLU est affiché                                           |
| ST           | Mode remboursement                                                  |
| LS           | Mode grande vente                                                   |
| $\checkmark$ | Connectée à l'alimentation électrique                               |
|              | Réseau/état de communication                                        |
|              |                                                                     |
|              | Allumée: la balance est en fonctionneme<br>indique l'état de charge |

Allumée: la balance est en fonctionnement sur batterie, le nombre de segments illuminés indique l'état de charge

Clignote: batterie déchargée Charger ou remplacer la batterie.

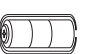

Clignote et symbole d'alimentation allumé: la batterie est en charge

# 1.7.2 Clavier

Le clavier est divisé en trois zones:

|   |           | :                                                                                                    | 2               |             |
|---|-----------|----------------------------------------------------------------------------------------------------|-----------------|-------------|
|   | Menu      | •                                                                                                    | Login<br>Logout | Fn          |
|   | Back      | ОК                                                                                                    | <b>→</b> ⊺←     | Disc        |
|   | →0←<br>←  | Image: Image of the second second | Void            | -           |
|   | 7<br>!?   | 8<br>ABC                                                                                                    | 9<br>DEF        | x           |
|   | 4<br>GHI  | 5<br>JKL                                                                                                    | 6<br>MNO        | PLU         |
|   | 1<br>PQRS | <b>2</b><br>TUV                                                                                                    | 3<br>WXYZ       | *       Pay |
|   | 0         | <b>00</b><br>#                                                                                                    | C               | V           |
| 3 |           |                                                                                                    |                 |             |
|   |           |                                                                                                    |                 |             |

1 Pavé numérique

3 Touches fixes

2 Touches de fonction

En plus de leur fonction principale, certaines touches de fonction ont une ou plusieurs fonctions auxiliaires.

### 1.7.3 Touches de fonction

| Touche          | Nom                               | Fonction                                                                                                    |
|-----------------|-----------------------------------|----------------------------------------------------------------------------------------------------|
| Menu            | Touche Menu                       | Entrée dans le menu                                                                                                    |
|                 |                                   | <ul> <li>Appuyez sur la touche et maintenez-la enfoncée ou faites<br/>un double clic pour retourner rapidement au mode de pe-<br/>sage</li> </ul> |
| Back            | Touche Retour                     | Revenir à l'écran précédent ou effacer l'imputation et l'appel<br>PLU                                                                             |
| →0 <i>←</i>     | Touche Zéro                       | Réglage du zéro                                                                                                    |
| -               | Touche gauche                     | Aller à l'article de gauche                                                                                                    |
| t               | Touche flèche vers le<br>haut     | Aller à l'article précédent                                                                                                    |
| ОК              | Touche OK                         | Confirmer la sélection                                                                                                    |
| Ŧ               | Touche flèche vers le bas         | Aller à l'article suivant                                                                                                    |
| Login<br>Logout | Touche Connexion /<br>Déconnexion | Entrée dans le menu d'affectation de vendeur                                                                                                    |
| <b>→</b> T←     | Touche Tare                       | Tarer la balance                                                                                                    |
| Void            | Touche Annuler                    | Annuler l'article                                                                                                    |
|                 | Touche droite                     | Aller à l'article de droite                                                                                                    |
| Disc            | Touche Remise                     | Entrer la remise en pour cent ou en valeur absolue                                                                                                |
| _               | Touche moins                      | Accès à l'entrée de prix négatifs                                                                                                    |
| x               | Touche quantité                   | Entrer la quantité                                                                                                    |
| PLU             | Touche PLU                        | Commute entre l'entrée du prix par numéro PLU et l'entrée di-<br>recte du prix unitaire                                                           |
| *     Pay       | Touche étoile                     | Sous-total des articles ou clôture du paiement                                                                                                    |
| V               | Touche vendeur                    | Confirmer l'entrée de l'article, appeler le ticket ou clôturer le paiement                                                                        |
| C               | Touche effacer                    | Efface toutes les entrées                                                                                                    |

### 1.7.4 Raccordements

La balance dispose des raccordements suivants à sa face inférieure:

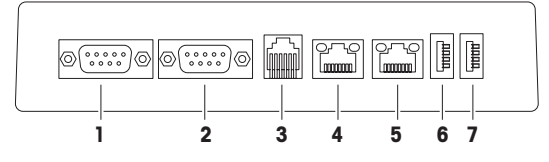

- 1 RS-232/COM A pour un lecteur de code barres 5
- LAN B, pour l'établissement d'un réseau de balances ou connexion à un ordinateur / serveur de données
- 2 RS-232/COM B pour un lecteur de code barres 6
- **3** Connexion pour tiroir-caisse

- USB 1, pour connecter un dispositif USB
- USB 2, pour connecter un dispositif USB

7

4 LAN A, pour l'établissement d'un réseau de balances ou connexion à un ordinateur / serveur de données

# 1.8 Légal pour le commerce

Lorsque la balance est utilisée dans le commerce ou pour une application sous contrôle légal, elle doit être configurée, vérifiée et scellée conformément aux réglementations des poids et mesures. L'acheteur porte la responsabilité de s'assurer que toutes les exigences légales applicables sont respectées. Comme les exigences de vérification varient selon la juridiction, l'acheteur devrait contacter son bureau local des poids et mesures s'il n'est pas familiarisé avec les exigences.

Le processus de vérification doit être effectué sur le lieu d'utilisation, sauf pour les produits vendus en Europe.

Pour les produits vendus en Europe, le processus de vérification a été complété en usine. Ces produits ont été scellés et la plaque signalétique comprend des marquages supplémentaires de métrologie. Ils peuvent être mis en service immédiatement. Si cela est exigé par les Poids et Mesures, des autocollants supplémentaires seront déjà appliqués sur l'appareil.

Afin d'empêcher l'accès aux réglages de calibrage et métrologiques, la balance doit être scellée à l'aide d'un sceau de papier ou d'un plomb.

### 1.9 Réglementations fiscales

Dans certains pays, des réglementations fiscales peuvent s'appliquer. Veuillez contacter votre administration fiscale si vous n'êtes pas familiarisés avec les exigences.

Si des réglementations fiscales sont d'application dans le pays de la réception, un guide fiscal fait partie de la livraison. Veuillez consulter ce guide pour plus d'informations pour l'utilisateur.

Afin de respecter les réglementations fiscales, ce qui suit est obligatoire:

- La date et l'heure doivent être réglés correctement, voir sous-menu F274.
  - Le nom et l'adresse de la société doivent être définis correctement, voir sous-menus F123 et F126.

# 2 Configuration et réglages de l'appareil

# 2.1 Contenu de la livraison

Contrôlez que la livraison est complète:

- Balance
- Plateau en acier inoxydable
- Câble d'alimentation
- Rouleau de tickets
- Guide
- Guide fiscal (uniquement si des réglementations fiscales sont d'application dans le pays de réception)

# 2.2 Configuration de la balance

#### 2.2.1 Exigences posées à l'emplacement de la balance

L'emplacement correct est critique pour la précision du pesage.

#### Conditions pour un emplacement idéal:

- Pas de chocs ni vibrations
- Pas de fluctuations excessives de température
- Pas d'ensoleillement direct
- Pas de courants d'air importants
- Sélectionnez un lieu d'installation stable, sans secousses et, si possible, horizontal pour votre balance.

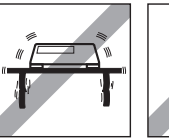

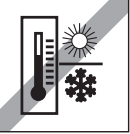

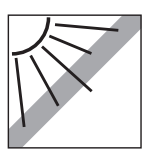

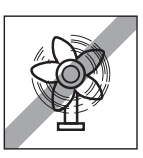

# 2.2.2 Mise à niveau de la balance

Seule une balance parfaitement alignée à l'horizontale fournit des résultats de pesage exacts. Afin de faciliter la mise à niveau, la balance est équipée d'un niveau à bulle.

 Pour la mise à niveau, tournez les pieds réglables de la balance jusqu'à ce que la bulle d'air du niveau soit positionnée dans le cercle intérieur.

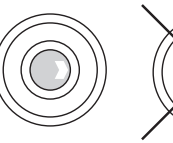

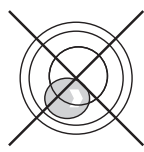

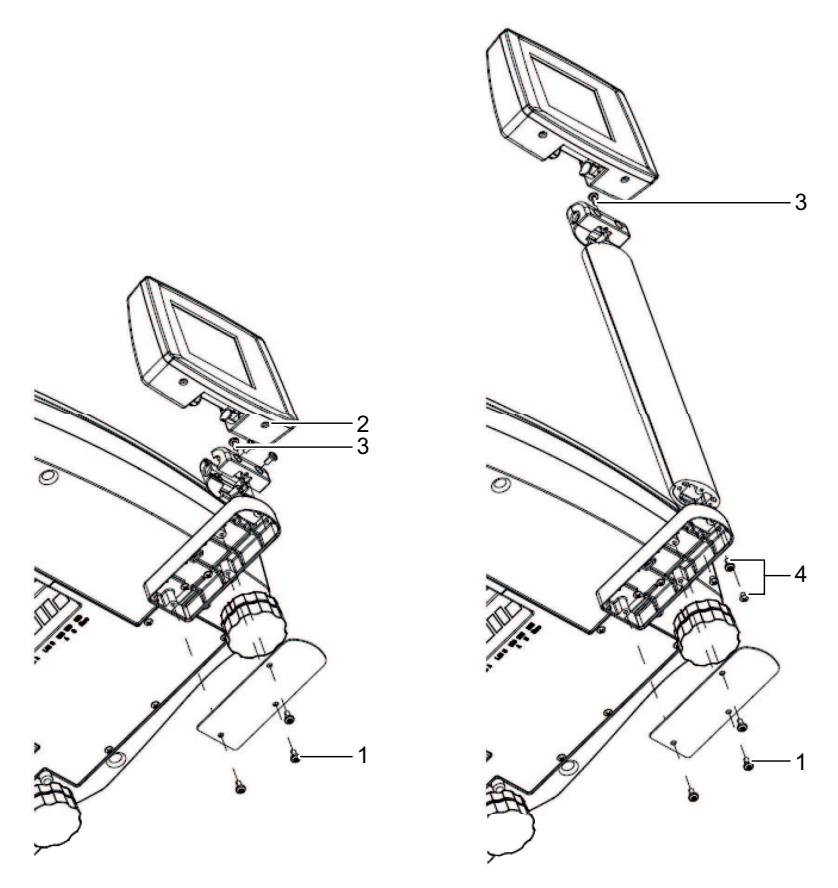

- 1 Retirer les 3 vis (1) dans le bas de la balance pour enlever le couvercle.
- 2 Déconnecter les câbles et tirer le câble hors de la balance.
- 3 Retirer les 2 vis (2) en dessous de l'afficheur et enlever l'afficheur.
- 4 Retirer la vis (3) et enlever l'adaptateur.
- 5 Faire passer le câble à travers la tour.
- 6 Monter l'adaptateur sur la tour avec la vis (3).
- 7 Fermer l'afficheur avec 2 vis (2).
- 8 Monter la tour sur la base de la tour avec les 3 vis (4).
- 9 Connecter le câble.
- 10 Monter le couvercle avec les vis (1).

# 2.3 Insérez le papier

#### 2.3.1 Format de papier

Les rouleaux de tickets doivent avoir les dimensions suivantes:

- **A** max. 57 mm
- **B** max. 63 mm
- **C** 10,5 14 mm

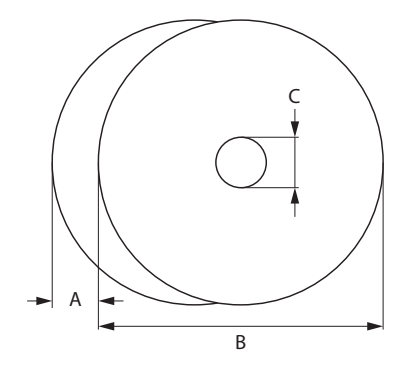

- Le papier utilisé ne doit pas avoir une épaisseur supérieure à 0,12 mm.
- Le grammage du papier ne devrait pas être inférieur à 48 g/m<sup>2</sup>, le grammage recommandé est de 55 g/m<sup>2</sup>.
  - Ne claquez pas la porte de l'imprimante: ceci l'endommagerait.

### 2.3.2 Insérer le rouleau de tickets

 Pour ouvrir la porte de l'imprimante, appuyez sur le bouton sur la porte de l'imprimante.

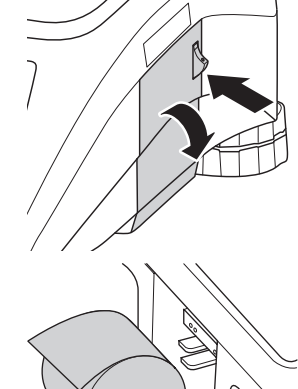

- 1 Placez le rouleau de tickets dans le compartiment à papier.
- 2 Tirez le papier vers l'extérieur.
- 3 Fermez la porte de l'imprimante et déchirez l'excès de papier.

# 2.4 Insérer l'accu

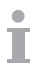

La balance peut fonctionner sur accu.

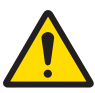

# 🗥 AVERTISSEMENT

# Dommage à l'accu

L'accu peut être endommagé en cas d'installation incorrecte.

- 1 Faites attention à la polarité correcte de l'accu. Les pôles positif (+) et négatif (-) ne doivent pas être mis en court-circuit.
- 2 Utilisez uniquement des accus d'origine du fabricant.
- 1 Enlevez le plateau de charge.
- 2 Enlevez le couvercle du compartiment de l'accu.
- 3 Connectez l'accu au connecteur dans le compartiment de l'accu.
- 4 Placez l'accu dans le compartiment de l'accu.
- 5 Fermez le compartiment de l'accu.
- 6 Remettez le plateau en place.
  - La durée de vie de l'accu est affectée par les conditions de chargement et de déchargement.
  - En cas d'utilisation correcte, la durée de vie de l'accu peut atteindre env. 500 cycles de chargement.
    - Un accu entièrement chargé offre une autonomie de jusqu'à 20 heures. La capacité de l'accu dépend de l'intensité d'utilisation et diminue avec l'âge.
    - L'autonomie de l'accu est réduit si l'accu n'a pas été utilisé pendant une période de temps prolongée (deux mois).
    - On recommande de charger l'accu au moins tous les 3 mois.
    - Si l'accu n'a pas été utilisé pendant une période de temps prolongée, chargez l'accu au moins trois fois et utilisez-le jusqu'à ce qu'il soit complètement déchargé.
    - Le temps de chargement diminue si l'accu n'est pas entièrement déchargé.
    - Spécification de l'accu: Accu plomb-acide, 12 V / 5,5 Ah.

# 2.5 Connexion au réseau électrique

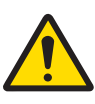

# 🚹 DANGER

# Danger de choc électrique

- 1 Connectez l'appareil uniquement à une prise de courant correctement mise à la terre.
- 2 Utilisez uniquement le cordon d'alimentation fourni avec l'appareil.
- 3 Utilisez des prises de courant qui sont facilement accessibles et ne sont pas situées plus loin que la longueur du cordon d'alimentation.
- 4 Ne retirez pas la broche de terre.
- Connectez le cordon d'alimentation fourni à la douille de raccordement électrique à la face inférieure de la balance.
- 2 Branchez la fiche dans une prise correctement mise à la terre.

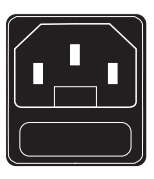

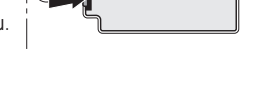

# 2.6 Mise en service

- Mettez la balance en service à l'aide de l'interrupteur dans le bas à droite de la balance.
- ⇒ La valeur GEO et la version de logiciel sont affichées.
- ⇒ La balance est prête lorsque l'affichage de poids apparaît.
- L'afficheur peut se désactiver automatiquement après 10 minutes si ceci est configuré dans les réglages d'économie d'énergie.

#### 2.7 Mise hors service

- Mettez la balance hors service à l'aide de l'interrupteur dans le bas à droite de la balance.

Une sauvegarde automatique est lancée après 5 minutes. Le redémarrage de la balance durant ce processus peut demander plus de temps que d'habitude.

# 2.8 Nettoyage

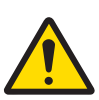

# ATTENTION

#### Dommages au dispositif

- 1 Avant le nettoyage, mettre l'appareil hors service et tirer la fiche de la prise.
- 2 Ne pas ouvrir l'appareil.
- 3 Veiller à ce qu'aucun liquide ne parvienne à l'intérieur de l'appareil.
- 4 Pour le nettoyage, ne pas utiliser de produit abrasif ni de produit de nettoyage attaquant les matières plastiques.
- 1 Enlever le plateau de charge et le nettoyer avec un détergent de ménage liquide du commerce.
- 2 En cas de fort encrassement, nettoyer la surface du boîtier avec un chiffon humidifié à l'aide d'eau additionnée d'un produit de lavage doux et bien essoré.

#### 2.9 Mise au rebut

En conformité avec les exigences de la directive européenne 2002/96/CE sur les déchets d'équipements électriques et électroniques (DEEE), cet appareil ne peut pas être éliminé avec les ordures domestiques. Ceci s'applique également aux pays extérieurs à l'UE selon leurs exigences nationales spécifiques.

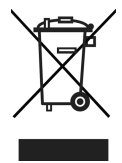

 Veuillez éliminer cet appareil en conformité avec la réglementation locale via les points de collecte séparés pour les équipements électriques et électroniques.

Si vous avez des questions, veuillez contacter les autorités responsables ou le distributeur chez qui vous avez acheté cet appareil.

En cas de transmission de cet appareil (par exemple pour une autre utilisation privée ou commerciale/industrielle), cette réglementation doit également être transmise.

Nous vous remercions pour votre contribution à la protection de l'environnement.

#### Elimination des accus

Les accus contiennent des métaux lourds et ne peuvent dès lors pas être éliminées avec les ordures domestiques.

 Respectez les réglementations locales concernant l'élimination des matériaux dangereux pour l'environnement.

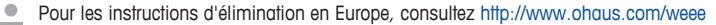

# 3 Fonctionnement rapide et aisé

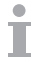

Les applications décrites dans ce chapitre se rapportent au travail avec un vendeur.

# 3.1 Connexion / déconnexion

La balance permet de disposer de touches Vendeur différentes pour différents vendeurs. Chaque vendeur actif doit être affecté à une touche Vendeur spécifique. Avant d'utiliser un vendeur, l'utilisateur doit se connecter à la balance, afin que l'affectation devienne active.

Il y a deux manières de se connecter:

#### Pour les vendeurs déjà affectés à une touche Vendeur

- Utiliser la touche pour la première fois.

#### Pour les vendeurs non encore affectés à une touche Vendeur

- Appuyer sur la touche [Connexion / Déconnexion].
   ⇒ L'afficheur montre la liste des vendeurs avec leur état.
- 2 Utiliser les touches fléchées pour naviguer entre les vendeurs.
- 3 Utiliser la touche OK pour la connexion / déconnexion.

#### 3.2 Entrée libre

Vous pouvez peser et vendre immédiatement avec votre balance poids-prix, sans configuration préalable. Avec les réglages d'usine, la balance peut totaliser plusieurs entrées et calculer le changement de client.

- - ⇒ Entrée prix libre **est affiché**.
- 2 Placer l'article sur la balance.
- 3 Entrer le prix unitaire (prix/kg) à l'aide du pavé numérique.
- 4 Confirmer l'entrée avec la touche Vendeur.
- 5 Pour plus d'articles, répéter les étapes 1 à 4.
- 6 Totaliser les articles avec la touche Etoile.
- 7 Entrer le paiement du client.
- 8 Compléter la transaction avec la touche Vendeur ou la touche Etoile (selon la configuration de la touche de clôture de paiement).
- ⇒ La balance calcule le changement et imprime le ticket.
- Lorsqu'on appuie longuement sur la touche PLU, la valeur par défaut commute en permanence de "Entrer numéro PLU" à "Entrée prix libre".
  - Si vous ne désirez pas utiliser la fonction de changement de client, omettez l'étape 7. Dans ce cas, appuyer sur la touche Vendeur immédiatement après la touche étoile.
  - Entrer le prix comme d'habitude sans point décimal, mais avec toutes les décimales.

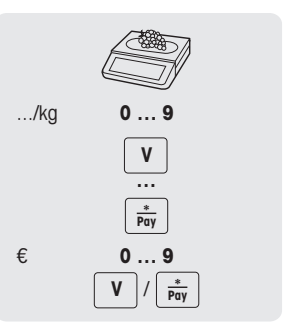

# 3.3 Travailler avec les PLU

Vous pouvez sauvegarder vos données d'articles dans la mémoire PLU de la balance et les rappeler facilement plus tard.

Les PLU sont créés dans le sous-menu F111.

#### 3.3.1 Appeler un PLU

1 Si Entrée prix libre est affiché, appuyer sur la touche PLU.

⇒ Entrer numéro PLU **est affiché**.

- 2 Placer l'article sur la balance.
- 3 Entrer le numéro de PLU correspondant.
  - ⇒ Le prix unitaire et le nom de l'article apparaissent sur l'afficheur.
- 4 Confirmer l'entrée avec la touche Vendeur.
- 5 Pour plus d'articles, répéter les étapes 1 à 4.
- 6 Compléter la transaction comme décrit au point [Entrée libre ▶ page 15].
  - Lorsqu'on appuie longuement sur la touche PLU, la valeur par défaut commute en permanence de "Entrée prix libre" à "Entrer numéro PLU".
    - Si vous découvrez que vous avez entré un numéro PLU incorrect avant d'avoir confirmé l'entrée avec la touche Vendeur, vous pouvez l'effacer avec la touche Effacer et entrer le PLU correct.

#### 3.3.2 Appeler un PLU avec des touches fixes

- Vous pouvez sauvegarder les principaux PLU sur les touches du clavier.
- Il y a deux rangées de touches fixes.

#### Touches fixes de la première rangée

- 1 Placer l'article sur la balance.
- 2 Appuyer sur la touche fixe correspondante, p. ex. "Raisins".
  - ⇒ Le prix unitaire et le nom de l'article apparaissent sur l'afficheur.
- 3 Confirmer l'entrée avec la touche Vendeur.
- 4 Pour plus d'articles, répéter les étapes 1 à 3.
- 5 Compléter la transaction comme décrit au point [Entrée libre ▶ page 15].

#### Touches fixes de la deuxième rangée

- 1 Placer l'article sur la balance.
- 2 Appuyer deux fois sur la touche fixe correspondante.
  - ⇒ Le prix unitaire et le nom de l'article apparaissent sur l'afficheur.
- 3 Confirmer l'entrée avec la touche Vendeur.
- 4 Pour plus d'articles, répéter les étapes 1 à 3.
- 5 Compléter la transaction comme décrit au point [Entrée libre » page 15].

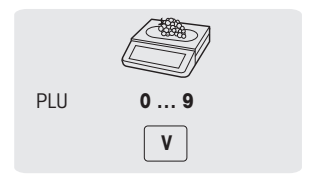

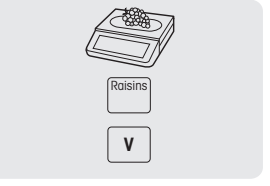

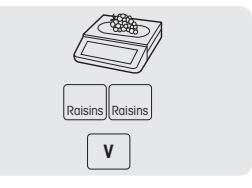

#### 3.3.3 Utilisation des PLU de quantité et de la multiplication

Avec la fonction de multiplication, vous pouvez entrer plusieurs articles pour un PLU.

1 Si Entrée prix libre est affiché, appuyer sur la touche PLU.

⇒ Entrer numéro PLU **est affiché**.

- 2 Entrer le numéro PLU de l'article.
  - ⇒ Le prix unitaire et le nom de l'article apparaissent sur l'afficheur.
- 3 Appuyer sur la touche X pour appeler la fonction de multiplication.
- 4 Entrer le nombre d'articles.
- 5 Confirmer l'entrée avec la touche Vendeur.
  - ⇒ La fonction de multiplication se termine.
- 6 Pour plus d'articles, répéter les étapes 2 à 5.
- 7 Compléter la transaction comme décrit au point [Entrée libre » page 15].

| PLU | 0 9 |
|-----|-----|
|     | x   |
| #   | 0 9 |
|     | V   |

# 3.4 Tarage

#### 3.4.1 Tarage d'un contenant

Cette fonction dépend de la limitation métrologique de la balance.

Si vous remplissez des contenants avec vos produits ou si les clients apportent leurs propres contenants, la fonction de tare garantit que seul le contenu est pesé et payé.

- 1 Placer le contenant vide sur la balance.
- 2 Appuyer sur la touche Tare.
  - ⇒ La balance est tarée.
  - ⇒ L'affichage de poids est remis à 0,000 kg et le symbole NET apparaît.
- 3 Remplir le contenant avec la marchandise à peser.
- 4 Appeler le PLU par le numéro PLU ou directement avec le prix unitaire.
- 5 Confirmer l'entrée avec la touche Vendeur.
- 6 Compléter la transaction comme décrit au point [Entrée libre ▶ page 15].

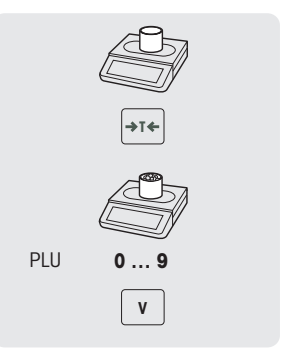

#### 3.4.2 Tare manuelle

Cette fonction dépend de la limitation métrologique de la balance.

Si vous connaissez le poids de votre contenant, vous pouvez entrer la tare via le clavier et peser le contenant plein.

- La balance est vide et l'affichage de poids est 0.
- 1 Appuyer sur la touche Tare.
- 2 Entrer la tare via le clavier.
  - ⇒ La balance est tarée.
  - ⇒ L'affichage de poids montre la tare comme poids négatif.
- 3 Placer le contenant plein sur la balance.
  - ⇒ Le poids et la tare sont affichés.
- 4 Appeler le PLU par le numéro PLU ou directement avec le prix unitaire.
- 5 Confirmer l'entrée avec la touche Vendeur.
- 6 Compléter la transaction comme décrit au point [Entrée libre ▶ page 15].

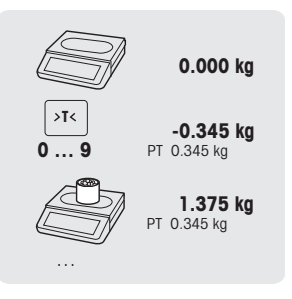

#### 3.4.3 Tare client / fonction panier

 On peut sauvegarder un maximum de 999 poids de paniers. Si vous atteignez le numéro de panier 999, la balance crée et imprime automatiquement un rapport de panier. Le numéro de panier est alors réinitialisé à 1.

Vos clients prélèvent leurs fruits eux-mêmes, p. ex. des fraises, et apportent leurs propres paniers. Avec la fonction "Tare client", vous pouvez sauvegarder le poids de chaque panier et le rappeler lors de la pesée. De cette manière, votre client paie uniquement pour ce qu'il a réellement prélevé.

- Pour cela, les réglages suivants doivent être effectués:
- ✓ Touches définies comme [Entrée tare panier] et [Rappel tare panier] dans le sous-menu F232.

#### Sauvegarde de tares client

- 1 Placer le contenant vide du client sur la balance.
- 2 Appuyer sur la touche Tare pour tarer le contenant.
- 3 Appuyer sur la touche [Entrée Tare panier].
  - ⇒ La tare est sauvegardée.
  - ⇒ Un ticket est imprimé avec le numéro et le poids du contenant et un code à barres contenant ces données.

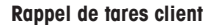

- 1 Placer le contenant plein sur la balance.
  - ⇒ Le poids brut est affiché
- 2 Appuyer sur la touche [Rappel tare panier].
  - ⇒ Une liste des tickets de tare client est affichée.
- 3 Sélectionnez le ticket de tare client que vous désirez traiter. - ou -

Scannez le code à barres sur le ticket de tare du client.

- ⇒ Le poids net et la tare sont affichés.
- 4 Compléter la transaction comme décrit au point [Entrée libre ▶ page 15].

### 3.5 Réglage du zéro

Cette fonction dépend de la limitation métrologique de la balance.

Suite à un encrassement du plateau de charge ou des influences extérieures, il peut arriver que l'affichage de poids n'affiche plus 0,000 kg lorsque le plateau de la balance est déchargé. Dans de tels cas, la balance doit être remise à zéro.

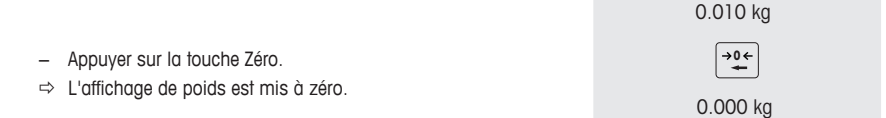

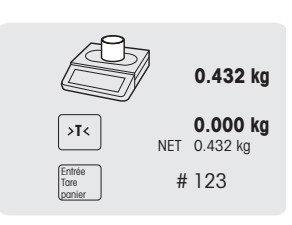

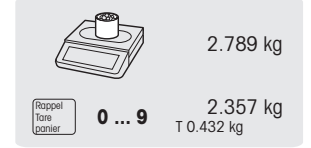

# 3.6 Pesée avec un prix unitaire par 100 g

 Pour de nombreux produits, les clients sont habitués à un prix par 100 g. Si le PLU est défini comme prix unitaire au kg, les réglages suivants doivent être faits pour la pesée avec un prix unitaire par 100 g:

- "100 g" est activé dans le sous-menu F215.
- Une touche définie comme touche [100 g] dans le sous-menu F232.
- Le prix unitaire PLU peut être divisé par 10, p. ex., 2,90.
- 1 Placer l'article sur la balance.
- 2 Appeler le PLU.
  - ⇒ Le prix unitaire (au kg) et le nom de l'article apparaissent sur l'afficheur.
- 3 Appuyer sur la touche [100 g].
  - ⇒ L'indicateur 100 g et le prix unitaire par 100 g sont affichés pour cet article.
- 4 Confirmer le poids avec la touche Vendeur.
- 5 Pour plus d'articles, répéter les étapes 1 à 4.
- 6 Compléter la transaction comme décrit au point [Entrée libre ▶ page 15].

# 3.7 Travailler avec plusieurs vendeurs

### 3.7.1 Travailler avec plusieurs vendeurs sur une balance (vendeurs multiples)

- Pour travailler avec plusieurs vendeurs sur une balance, les réglages suivants doivent être effectués:
- Définir jusqu'à 16 vendeurs dans le sous-menu F121.
- Sélectionner "Mode vendeur = Multi vendeurs" dans le sous-menu F233.
- Affecter des touches Vendeur supplémentaires dans F232.

Lorsqu'on travaille avec plusieurs vendeurs sur une balance, chaque vendeur doit utiliser sa touche Vendeur pour entrer des articles.

#### Exemple

Le vendeur 2 a pesé plusieurs articles et désire compléter sa transaction.

- 1 Placer l'article sur la balance.
- 2 Appeler le PLU par le numéro PLU ou directement avec le prix unitaire.
- 3 Confirmer l'entrée avec la touche Vendeur V2.
- 4 Pour plus d'articles, répéter les étapes 1 à 3.
- 5 Compléter la transaction comme décrit au point [Entrée libre ▶ page 15].
  - S'il y a plus d'un vendeur actif, l'entrée du vendeur est cachée après environ 2 secondes afin d'empêcher des entrées incorrectes.
  - Si un vendeur essaie de compléter une transaction sans sa touche Vendeur, le message USER IDENT apparaît.
  - Les messages du vendeur sont conservés lorsque la balance est mise hors service et en service.

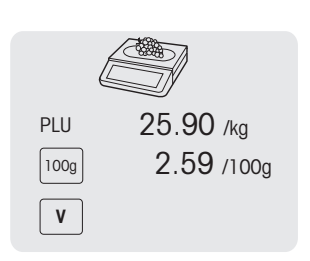

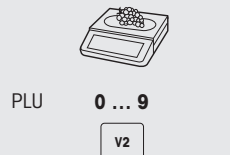

#### 3.7.2 Travailler avec plusieurs balances (vente accompagnée)

En cas de vente accompagnée, chaque vendeur peut travailler avec n'importe quelle balance dans un réseau de balances. Pour cela, les réglages suivants doivent être effectués:

- Définir jusqu'à 16 vendeurs dans le sous-menu F121.
- Sélectionner "Mode vendeur = Vente accompagnée" dans le sous-menu F233.
- Soit affecter des touches Vendeur supplémentaires dans F232 ou sélectionner "Touche vendeur = V + Identifiant vendeur" dans le sous-menu F233.

#### Exemple

Le vendeur 2 entre l'article 1 sur la balance A, l'article 2 sur la balance B et complète la transaction sur la balance C.

- 1 Placer l'article sur n'importe quelle balance dans le réseau, p. ex. la balance A.
- 2 Appeler le PLU par le numéro PLU ou directement avec le prix unitaire.
- 3 Confirmer l'entrée avec la touche Vendeur V2.
- 4 Pour plus d'articles, répéter les étapes 2 et 3 avec n'importe quelle balance dans le réseau, p. ex. la balance B.
- 5 Compléter la transaction sur n'importe quelle balance dans le réseau, comme décrit au point [Entrée libre » page 15].

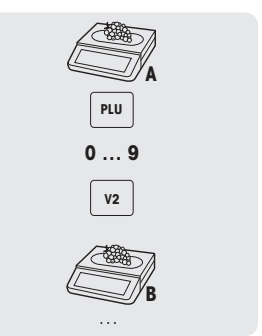

# 3.8 Annuler

Votre client décide de ne pas acheter un ou plusieurs articles qui ont déjà été pesés, mais non payés.
 Dans ce cas, vous pouvez annuler les articles non désirés.

Pour cela, le réglage suivant doit être effectué:

- "Annuler" doit être activé dans le sous-menu F212.
- 1 Appuyer sur la touche Vendeur.
  - ⇒ Le ticket de caisse / total mini est affiché.
- 2 Appuyer sur la touche Vendeur.
  - ⇒ Le ticket de caisse est affiché et peut être édité.
- 3 Sélectionner l'article qui sera annulé.
- 4 Appuyer sur la touche Annuler pour effacer l'article sélectionné.
- 5 Pour plus d'articles, répéter les étapes 2 et 3.
- 6 Compléter la transaction comme décrit au point [Entrée libre ▶ page 15].

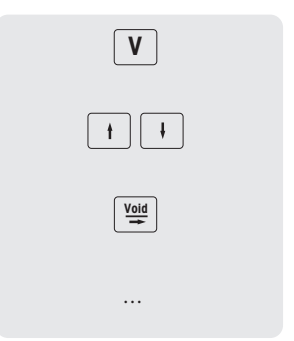

Appuyer deux fois sur la touche Annuler pour effacer tous les articles.

# 3.9 Remboursement

Votre client a payé un article, mais souhaite le renvoyer.

Afin de rembourser partiellement ou complètement le prix de vente, les réglages suivants doivent être faits:

- Rembourser est activé dans le sous-menu F212.
- Une touche définie comme touche [Rembourser] dans le sous-menu F232.
- 1 Appeler le PLU.
  - ⇒ Le prix unitaire et le nom de l'article apparaissent sur l'afficheur.
- 2 Appuyer sur la touche [Rembourser]. Si nécessaire, entrer le mot de passe.
- 3 Placer l'article à rembourser sur la balance ou entrer la quantité et confirmer avec la touche Vendeur.
  - ⇒ Le prix à rembourser est affiché avec un signe négatif.
- 4 Pour plus d'articles, répéter les étapes 1 à 3.
- 5 Compléter la transaction comme décrit au point [Entrée libre ▶ page 15].

# 3.10 Rouvrir un ticket

Vous avez terminé la transaction avec la touche Etoile et le ticket a été imprimé. Le client souhaite maintenant renvoyer un article. Dans ce cas, vous pouvez rouvrir le ticket. Pour rouvrir un ticket, le vendeur qui rappelle le ticket ne peut pas avoir de ticket ouvert.

Pour rouvrir le ticket, les réglages suivants doivent être effectués:

- "Réouverture Ticket" est activé dans le sous-menu F218.
- Une touche définie comme touche [Réouverture ticket] dans le sous-menu F232.
- 1 Appuyer sur la touche [Réouverture ticket].
  - ⇒ N° Ticket est affiché.
- 2 Entrez le numéro du ticket que vous désirez rouvrir et confirmez avec la touche Vendeur.
- 3 Faites les changements nécessaires.
- 4 Compléter la transaction comme décrit au point [Entrée libre ▶ page 15].

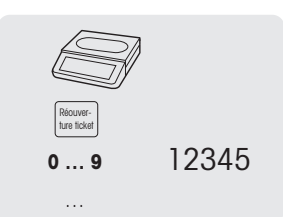

- Lorsqu'un ticket est rouvert, un nouveau numéro de ticket lui est attribué.
  - Sur l'impression du ticket rouvert, l'ancien et le nouveau numéros sont imprimés.

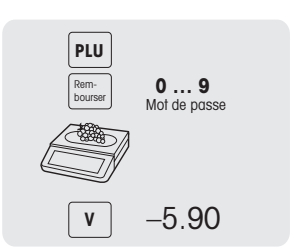

# 3.11 Changer des prix

#### 3.11.1 Remplacer un prix temporairement

Afin de pouvoir changer un prix PLU, les réglages suivants doivent être faits:

- "Modifier prix: définitif" activé ou défini sur "par PLU" dans le sous-menu F215.
- Si le remplacement du prix est "par PLU", la fonctionnalité doit être activée individuellement pour chaque PLU dans le sous-menu F111.
- Une touche définie comme [Modifier prix: définitif] dans le sous-menu F232.
- 1 Appeler le PLU.
- Appuyer sur la touche [Modifier prix: définitif] et entrer le nouveau prix unitaire directement.
- 3 Compléter la transaction comme décrit au point [Entrée libre ▶ page 15].

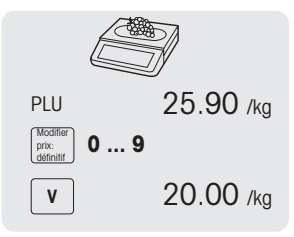

### 3.11.2 Remplacer un prix de manière permanente

Afin de pouvoir changer un prix PLU de manière permanente, les réglages suivants doivent être faits:

- "Modifier prix: définitif" activé ou défini sur "par PLU" dans le sous-menu F215.
  - Si le remplacement du prix est "par PLU", la fonctionnalité doit être activée individuellement pour chaque PLU dans le sous-menu F111.
  - Touche définie comme [Modifier prix: définitif] et [Sauvegarder prix] dans le sous-menu F232.
- 1 Appeler le PLU.
- 2 Appuyer sur la touche [Modifier prix: définitif] et entrer le nouveau prix unitaire directement.
- 3 Appuyer sur la touche [Sauvegarder prix].
  - $\, \Rightarrow \,$  Le nouveau prix est maintenant sauvegardé de manière permanente.
- 4 Compléter la transaction comme décrit au point [Entrée libre ▶ page 15].

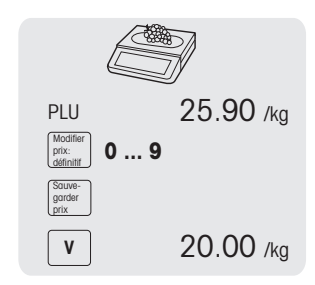

Si vous désirez toujours sauvegarder un changement de prix, vous pouvez le faire en mettant "Changement prix définitif" sur "Toujours" dans le sous-menu F215. En sélectionnant ce réglage, vous n'avez plus besoin d'une touche fixe.

# 3.12 Accorder une remise

#### 3.12.1 Accorder une remise pour un article individuel

- Pour accorder une remise, le réglage suivant doit être effectué:
- "Remise sur prix unitaire" ou "Remise sur prix total" activé dans le sous-menu F217.

Lorsque vous choisissez "Remise sur prix unitaire", la réduction est appliquée sur le prix par unité/ poids. Lorsque vous choisissez "Remise sur prix total", la réduction est appliquée sur le prix calculé de l'article.

Exemple:

- PLU 1: 10 EUR par kg
- Marchandise pesée: 200 g
- Remise sur prix total: 10% sur 2 EUR
- 1 Placer l'article sur la balance.
- 2 Appeler le PLU.
  - ⇒ Le prix unitaire et le nom de l'article apparaissent sur l'afficheur.
- 3 Appuyer sur la touche [Remise].
- 4 Entrer la valeur de la remise.
- 5 Confirmer la remise avec la touche Vendeur. ⇒ Le prix réduit est affiché.
- 6 Pour plus d'articles, répéter les étapes 1 à 5.
- 7 Compléter la transaction comme décrit au point [Entrée libre ▶ page 15].

#### 3.12.2 Accorder une remise sur la somme totale

Pour accorder une remise, le réglage suivant doit être effectué:

- "Remise sur vente totale" activé dans le sous-menu F217.
- 1 Imputer les articles du client et confirmer chaque article avec votre touche Vendeur.
- 2 Totaliser les articles avec la touche Etoile.
- 3 Appuyer sur la touche [Remise].
- 4 Entrer la valeur de la remise.
- 5 Confirmer la remise avec la touche Vendeur. ⇒ Le prix total réduit est affiché.
- 6 Compléter la transaction comme décrit au point [Entrée libre ▶ page 15].

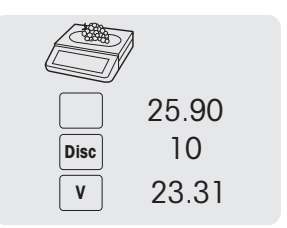

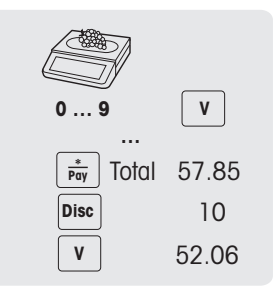

#### 3.12.3 Accorder une remise prédéfinie

Pour accorder une remise prédéfinie, les réglages suivants doivent être effectués:

- Remises définies dans le sous-menu F131.
- Un des réglages suivants activés dans le sous-menu F217.
  - "Remise sur prix unitaire"
  - "Remise sur prix total"
  - "Remise sur vente totale"
- 1 Placer l'article sur la balance.
- 2 Appeler le PLU.
  - $\Rightarrow$  Le prix unitaire et le nom de l'article apparaissent sur l'afficheur.
- 3 Appuyer sur la touche [Liste de remises].
- 4 Sélectionner la valeur de remise désirée dans la liste.
- 5 Confirmer la remise avec la touche Vendeur.
  - ⇒ Le prix réduit est affiché.
- 6 Pour plus d'articles, répéter les étapes 1 à 5.
- 7 Compléter la transaction comme décrit au point [Entrée libre ▶ page 15].
- Pour accorder une remise prédéfinie sur la somme totale, totalisez les articles avec la touche étoile et appuyez sur la touche [Liste de remises].

# 3.13 Paiement

#### 3.13.1 Travailler avec un retour

- 1 Imputer les articles du client et confirmer chaque article avec la touche Vendeur.
- 2 Totaliser les articles avec la touche Etoile.
- 3 Appuyer sur la touche Vendeur.
- 4 Entrer la quantité donnée par le client et confirmer avec la touche Vendeur.

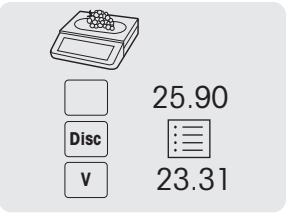

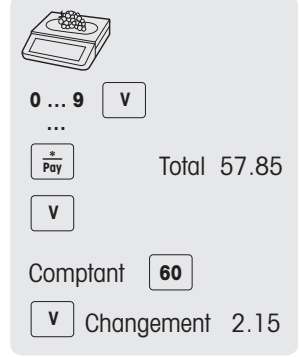

#### 3.13.2 Travailler sans retour

Pour une impression directe du ticket, sans entrer dans l'écran de paiement lorsqu'on travaille avec un vendeur unique, activer "Impression Ticket directe" dans le sous-menu F245.

- Imputer les articles du client et confirmer chaque article avec la touche Vendeur.
- 2 Totaliser les articles avec la touche Etoile.
- 3 Appuyer sur la touche Vendeur.

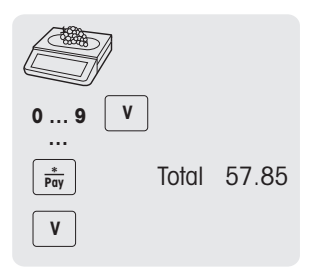

#### 3.13.3 Travailler avec paiement multiple

- Paiements définis dans le sous-menu F141.
- "Paiement multiple" est activé dans le sous-menu F218.
- 1 Imputer les articles du client et confirmer chaque article avec votre touche Vendeur.
- 2 Totaliser les articles avec la touche Etoile.
- 3 Appuyer sur la touche Vendeur.
- 4 Sélectionner parmi les paiements affichés.
- 5 Confirmer le paiement avec la touche Vendeur.
- 6 Entrer la quantité et confirmer avec la touche Vendeur.
- 7 Pour des paiements multiples, répéter les étapes 3 à 6.
- 8 Compléter la transaction comme décrit au point [Entrée libre ▶ page 15].

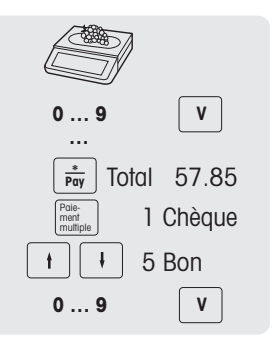

# 3.14 Entrée / sortie espèces

La balance offre la possibilité d'enregistrer des opérations d'entrée / sortie d'espèces sans transaction. Pour cela, les réglages suivants doivent être effectués:

- Touches définies comme [Entrée espèces] et/ou [Sortie espèces] dans le sous-menu F232.
- 1 Appuyer respectivement sur la touche [Entrée d'espèces] ou [Sortie d'espèces].
- 2 Entrer le montant en espèces (p. ex., 5000) et confirmer avec la touche OK.
  - ⇒ Le montant entré apparaîtra sur le rapport d'espèces.

#### 3.15 Affectation d'une TVA de famille

La TVA de famille sera uniquement appliquée lorsqu'on travaille avec des articles à prix libre ou lorsque le taux TVA de PLU n'a pas encore été défini.

Pour pouvoir allouer une TVA de famille à un article à prix libre ou un PLU, les réglages suivants doivent être faits:

- Un identifiant TVA avec les deux taux est affecté à la famille dans le sous-menu F113.
- La famille est assignée à une touche fixe.
- 1 Si Entrer numéro PLU est affiché, appuyer sur la touche PLU.

➡ Entrée prix libre est affiché.

- 2 Placer l'article sur la balance.
- 3 Entrer le prix unitaire (prix/kg) à l'aide du pavé numérique.
- 4 Appuyer sur la touche [Famille].

⇒ La famille est assignée et le taux TVA respectif est utilisé.

- 5 Confirmer l'entrée avec la touche Vendeur.
- 6 Pour plus d'articles, répéter les étapes 1 à 5.
- 7 Compléter la transaction comme décrit au point [Entrée libre ▶ page 15].

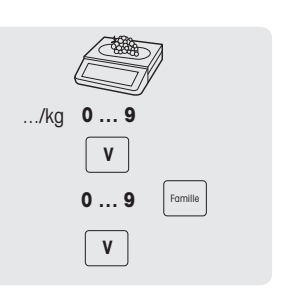

# 3.16 Sauvegarde / restauration de données via un dispositif USB

#### **Clés USB recommandées**

Il est important de savoir qu'une clé USB de mauvaise qualité peut conduire à des problèmes d'écriture de données. Afin d'éviter tout problème, nous vous recommandons fortement d'acheter une clé USB fiable et de bonne qualité.

Afin de vous aider dans votre recherche, voici une suggestion de quelques marques reconnues:

- SanDisk
- Kingston
- Lexar
- PNY
- Patriot

Le dispositif de stockage doit également avoir une capacité de stockage suffisante pour archiver une grand quantité de données. Une clé USB de 8 Go suffira pour stocker touts vos données d'une balance.

 Étant donné qu'il est aisé de perdre ou d'endommager une clé USB, la clé USB seule n'est pas considérée comme une archive fiable et durable. Pour plus d'informations, veuillez consulter le guide fiscal respectif.

#### Sauvegarde de données sur un dispositif USB / restauration de données depuis un dispositif USB

- 1 Brancher le dispositif USB dans le connecteur USB dans le bas de la balance.
- 2 Utiliser les touches Flèche vers le haut / Flèche vers le bas pour sélectionner respectivement "Sauvegarder données sur USB" ou "Restaurer données depuis USB" et confirmer avec la touche OK.
- 3 Utiliser les touches Flèche vers le haut / Flèche vers le bas pour se déplacer à travers les options: "Données article" – données de la balance "Configuration" – configuration de la balance, bitmap et étiquette, si disponibles "Clavier" – touches définies au clavier "Journal Transactions" – fichier journal de transactions uniquement "Toutes les données" – données d'article, données de configuration et fichier journal de transactions
- 4 Sélectionner ou désélectionner une option en utilisant la touche OK.
- 5 Démarrer la sauvegarde / restauration avec la touche de fonction ou la touche Vendeur.
  - $\Rightarrow$  Les données sélectionnées sont transmises vers ou depuis le dispositif USB.
  - ⇒ Lorsque la transmission de données est terminée, Terminé est affiché.
- 6 Débrancher le dispositif USB.

# 4 Menu

# 4.1 Fonctionnement du menu

#### 4.1.1 Entrée dans le menu

- Mot de passe par défaut: 2666666
- 1 Appuyer sur la touche Menu.
- 2 Entrer le mot de passe.
- 3 Confirmer l'entrée avec la touche OK.

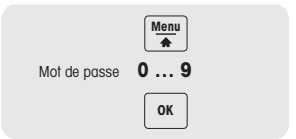

#### 4.1.2 Fonctions des touches dans le menu

Les touches suivantes peuvent être utilisées dans le menu:

| Touche | Nom                           | Fonction                                                                                                    |
|--------|-------------------------------|----------------------------------------------------------------------------------------------------|
| Menu   | Touche Menu                   | Entrée dans le menu                                                                                                    |
|        |                               | <ul> <li>Appuyez sur la touche et maintenez-la enfoncée ou faites<br/>un double clic pour retourner rapidement au mode de pe-<br/>sage</li> </ul> |
| t      | Touche flèche vers le<br>haut | Aller à l'article précédent                                                                                                    |
| Ŧ      | Touche flèche vers le bas     | Aller à l'article suivant                                                                                                    |
| ОК     | Touche OK                     | Confirmer la sélection                                                                                                    |
| Back   | Touche Retour                 | Aller au niveau précédent                                                                                                    |

#### 4.1.3 Navigation dans le menu

- 1 Entrér dans le menu.
- 2 Utiliser les touches Flèche vers le haut / Flèche vers le bas pour sélectionner un menu au niveau le plus élevé, p. ex., F 1 Données.
- 3 Confirmer la sélection avec la touche OK.
- 4 Utiliser les touches Flèche vers le haut / Flèche vers le bas pour sélectionner un menu, p. ex., F 11 Données article.
- 5 Confirmer la sélection avec la touche OK.
- 6 Utiliser les touches Flèche vers le haut / Flèche vers le bas pour sélectionner un menu, p. ex., F 111 Editer données PLU.

#### Accès direct au sous-menu

- 1 Entrér dans le menu.
- 2 Entrer le numéro de menu ou de sous-menu, p. ex. F111.
- 3 Confirmer l'entrée avec la touche OK.

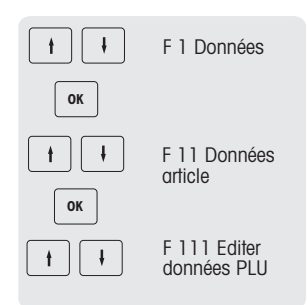

#### 4.1.4 Quitter le menu

- Appuyer sur la touche Menu et la maintenir enfoncée jusqu'à ce que le poids apparaisse à nouveau.
- $\, \rightleftharpoons \,$  La balance est maintenant dans le mode de fonctionnement normal.

 Menu
 ...
 0.000 kg

 Back
 ...
 0.000 kg

- ou -

 Appuyer de manière répétée sur la touche Retour jusqu'à ce que le mode de fonctionnement normal soit affiché.

#### 4.1.5 Entrée de texte

L'entrée de texte sur la balance fonctionne comme sur un ancien téléphone mobile.

# Exemple

Entrer le nom d'article "Pomme":

| Touche | Action             | Afficheur |
|--------|--------------------|-----------|
| 1      | Appuyer une fois   | Р         |
| 6      | Appuyer trois fois | Po        |
| 6      | Appuyer une fois   | Pom       |
| 6      | Appuyer une fois   | Pomm      |
| 9      | Appuyer deux fois  | Pomme     |
|        |                    |           |

Les caractères entrés sont affichés sur l'afficheur. Appuyer de manière répétée sur la touche [OOI#] affiche les valeurs suivantes dans la séquence donnée:

- Abc Lettres minuscules, première lettre en majuscule
- ABC Lettres majuscules
- abc Lettres minuscules
- Uni Caractères Unicode
- Symbole Symboles spéciaux

# 4.2 Description du menu

# 4.2.1 Vue d'ensemble

Dans le menu, vous pouvez configurer la balance pour traiter vos tâches spéciales de vente et d'administration. Des fonctions et groupes spécifiques sont uniquement accessibles si vous avez une licence. Demandez-la à votre représentant.

| Groupe de menu   | Menu                | Sous-menus                        |
|------------------|---------------------|-----------------------------------|
| F1 Données       | F11 Données article | F111 Editer données PLU           |
|                  |                     | F113 Famille                      |
|                  |                     | F115 Tare prédéterminée           |
|                  |                     | F116 Code-barres                  |
|                  |                     | F117 TVA                          |
|                  |                     | F118 Impression Liste PLU         |
|                  | F12 Gestion des     | F121 Vendeur                      |
|                  | données             | F122 Balance                      |
|                  |                     | F123 Magasin                      |
|                  |                     | F126 Texte description par type   |
|                  |                     | F128 Message défilant             |
|                  | F13 Gestion prix    | F131 Remise                       |
|                  | F14 Paiement        | F141 Méthode paiement             |
| F2 Configuration | F21 Opérations      | F211 Rappel article               |
|                  |                     | F212 Enregistrer un article       |
|                  |                     | F215 Prix                         |
|                  |                     | F217 Remise                       |
|                  |                     | F218 Paiement                     |
|                  | F23 Réglages        | F231 Définition contenu PLU       |
|                  |                     | F232 Touche fonction              |
|                  |                     | F233 Vendeur                      |
|                  |                     | F235 Licences                     |
|                  |                     | Formation                         |
|                  | F24 Impression      | F245 Configuration ticket         |
|                  |                     | F246 Imprimer contenu             |
|                  | F25 Connectivité    | F251 Réseau                       |
|                  |                     | F256 Serveur journal transactions |
|                  |                     | F257 Serveur données              |
|                  | F27 Panneau de      | F271 Afficheur                    |
|                  | contrôle            | F272 Son                          |
|                  |                     | F273 Gestion énergie              |
|                  |                     | F274 Date et heure                |
|                  |                     | F275 Langue                       |
|                  | F28 Système         | F281 Mémoire                      |
|                  |                     | F282 Reset                        |
|                  |                     | Imprimer info. système            |

Les caractéristiques du menu sont organisées selon l'arbre de menu suivant:

| Groupe de menu | Menu                      | Sous-menus                             |
|----------------|---------------------------|----------------------------------------|
| F3 Rapports    | F31 Rapports simples      | F311 Rapport des ventes                |
|                |                           | F312 Rapport PLU                       |
|                |                           | F313 Rapport TVA                       |
|                |                           | F314 Rapport vendeur                   |
|                |                           | F316 Rapport Familles                  |
|                |                           | F317 Rapport Espèces                   |
|                |                           | F318 Rapport Tare Panier               |
|                |                           | F320 Rapport hors espèces              |
|                | F33 Rapport combi-        | F331 Journalier                        |
|                | né                        | F332 Période A                         |
|                |                           | F333 Période B                         |
|                |                           | F333 Période C                         |
|                | F34 Effacer période       | F34 Effacer Période A                  |
|                |                           | F34 Effacer Période B                  |
|                |                           | F343 Effacer Période C                 |
|                |                           | F344 Effacer toutes les périodes       |
|                | F35 Journal des<br>ventes | Etat du journal des ventes             |
|                |                           | Format rapport                         |
|                | F36 Rapports Z            | F361 Clôture journalière               |
|                |                           | F362 Clôture hedbomadaire              |
|                |                           | F363 Clôture mensuelle                 |
|                |                           | F364 Clôture annuelle                  |
|                |                           | F365 Configuration clôture automatique |

#### 4.2.2 Menu données

Dans le groupe de menus Données, vous pouvez entrer les données suivantes:

- Données article
- Gestion des données
- Gestion prix
- Paiement

| N° Afficheur        |                              | Description                                                                                                    | Valeurs possibles                                                                    |  |  |  |
|---------------------|------------------------------|----------------------------------------------------------------------------------------------------|--------------------------------------------------------------------------------------|--|--|--|
| F11 Données article |                              |                                                                                                    |                                                                                      |  |  |  |
| F111                | F111 Editer don-<br>nées PLU | Editer PLU<br>Les PLU disponibles dépendent du ré-                                                                                           | Créer nouveau ?<br>Articles existants                                                |  |  |  |
|                     | Numéro articlo               |                                                                                                    | 1 0010001000                                                                         |  |  |  |
|                     |                              |                                                                                                    | 1 99 999 999                                                                         |  |  |  |
|                     |                              |                                                                                                    |                                                                                      |  |  |  |
|                     | Prix unifaire #              | Entrer prix unitaire                                                                                                    | 0.01 9'999.99                                                                        |  |  |  |
|                     | Unite de mesures             | <ul> <li>Pour les articles pesés, utiliser les unités kg ou 100 g.</li> <li>Utiliser PCS uniquement pour les articles à la pièce.</li> </ul> | 1 kg<br>2 100g<br>3 PCS<br>4 Autres                                                  |  |  |  |
|                     | Remise                       | Permettre la remise pour ce PLU                                                                                                    | Activer/Désactiver                                                                   |  |  |  |
|                     | Modifier Prix                | Permettre la modification de prix pour ce<br>PLU                                                                                             | Activer/Désactiver                                                                   |  |  |  |
|                     | Groupe                       | Sélectionner un groupe de PLU                                                                                                    | 1 Aucun<br># Groupes existants<br># Nouvelle (voir F113)                             |  |  |  |
|                     | Tare prédéterminée           | Définir la tare prédéterminée                                                                                                    | 1 Aucune<br># Valeurs existantes de tare pré-<br>déterminée<br># Nouveau (voir F115) |  |  |  |
|                     | TVA                          | Sélectionner une TVA                                                                                                    | 1 Aucun<br># TVA existante<br># Nouveau (voir F117)                                  |  |  |  |
| F113                | Famille                      | Définir famille PLU                                                                                                    | Créer nouveau ?<br>Familles existantes                                               |  |  |  |
|                     | Numéro Famille               | Entrer numéro de famille PLU                                                                                                    | 1 99                                                                                 |  |  |  |
|                     | Nom Famille                  | Entrer le numéro de la famille PLU                                                                                                    | Max. 32 caractères                                                                   |  |  |  |
|                     | Identifiant TVA              | Sélectionner une TVA                                                                                                    | 1 Aucun<br># TVA existante<br># Nouveau (voir F117)                                  |  |  |  |
| F115                | Tare prédéterminée           | Définir les tares prédéterminées pour<br>les tares souvent utilisées                                                                         | Créer nouveau ?<br>Tares prédéterminées existantes                                   |  |  |  |
|                     | ID Tare                      | Entrer l'identificateur de la tare prédétermi-<br>née                                                                                        | 1 99                                                                                 |  |  |  |
|                     | Nom Tare                     | Entrer le nom de la tare prédéterminée                                                                                                    | Max. 32 caractères                                                                   |  |  |  |
|                     | Valeur Tare                  | Entrer la valeur de la tare prédéterminée                                                                                                    | Dépend de la capacité de la ba-<br>lance                                             |  |  |  |

| N°   | Afficheur                     | Description                                                                                 | Valeurs possibles                                              |
|------|-------------------------------|---------------------------------------------------------------------------------------------|----------------------------------------------------------------|
| F116 | Code-barres                   | Définir les codes-barres                                                                    | Créer nouveau ?<br>Tares prédéterminées existantes             |
|      | Identifiant Code-<br>barres   | Entrer l'identifiant du code-barres                                                         | 1 99                                                           |
|      | Nom Code-barres               | Entrer le nom du code-barres                                                                | Max. 32 caractères                                             |
|      | Type Code-barres              | Sélection du type de code-barres                                                            | EAN8<br># EAN13<br># ITF25<br># Code128<br># UPC-A<br># QRCode |
|      | Format Code-barres            | Définir le format du code-barres                                                            | [Définir un code-<br>barres ▶ page 49]                         |
| F117 | TVA                           | Définir les TVA                                                                             | Créer nouveau ?<br>TVA existantes                              |
|      | Identifiant TVA               | Entrer l'identifiant de la TVA                                                              | 1 99                                                           |
|      | Nom TVA                       | Entrer le nom de la TVA                                                                     | Max. 20 caractères                                             |
|      | Valeur TVA "sur<br>place"     | Entrer la valeur de TVA pour la consom-<br>mation sur place, p. ex. dans un restau-<br>rant | 1 100 (%)                                                      |
|      | Valeur TVA " à em-<br>porter" | Entrer la valeur de TVA pour les repas à emporter"                                          | 1 100 (%)                                                      |
| F118 | Impression Liste<br>PLU       | Imprime une liste des PLU entrés                                                            |                                                                |
|      | Entrer No PLU début           | Entrer le numéro de PLU de début                                                            | 1 99'999'999                                                   |
|      | Entrer No PLU Fin             | Entrer le numéro de PLU de fin                                                              | 1 99'999'999                                                   |

| N°     | Afficheur                     | Description                                                                                                    | Valeurs possibles                                                 |  |  |
|--------|-------------------------------|----------------------------------------------------------------------------------------------------|-------------------------------------------------------------------|--|--|
| F12 Ge | 2 Gestion des données         |                                                                                                    |                                                                   |  |  |
| F121   | Vendeur                       | Définir les vendeurs                                                                                                    | Créer nouveau?<br>Vendeurs existants                              |  |  |
|        | Identifiant vendeur           | Entrer l'identifiant du vendeur                                                                                                    | 1 16                                                              |  |  |
|        | Nom vendeur                   | Entrer le nom du vendeur                                                                                                    | Max. 32 caractères                                                |  |  |
|        | Mot de passe ven-<br>deur     | Entrer le mot de passe du vendeur                                                                                                    | 1 9'999'999                                                       |  |  |
|        | Assigner Touche<br>vendeur    | Assigner une touche Vendeur<br>Pour assigner des touches Vendeur sup-<br>plémentaires, voir F232                                                                                                    | 1 Aucun<br># Vendeurs existants                                   |  |  |
| F122   | Balance                       | Entrer les données de la balance                                                                                                    |                                                                   |  |  |
|        | ID balance                    | Entrer le numéro de la balance                                                                                                    | 1 16                                                              |  |  |
|        | Nom balance                   | Entrer le nom de la balance                                                                                                    | Max. 32 caractères                                                |  |  |
| F123   | Stocker                       | Entrer les données du magasin                                                                                                    |                                                                   |  |  |
|        |                               | Le nom du magasin constitue la dénomina<br>être introduit correctement afin de correspo                                                                                                    | ation fiscale de l'entreprise et doit<br>ndre à l'entité fiscale. |  |  |
|        | Numéro de magasin             | Entrer le numéro de magasin                                                                                                    | 1 99                                                              |  |  |
|        | Nom Magasin                   | Entrer le nom magasin                                                                                                    | Max. 32 caractères                                                |  |  |
|        | Logo Magasin                  | Entrer le logo magasin                                                                                                    | Max. 32 caractères                                                |  |  |
| F126   | Texte description<br>par type | Entrer des textes, classés par type de tex                                                                                                    | kte                                                               |  |  |
|        | Texte entête                  | Entrer les textes d'en-tête                                                                                                    | Créer nouveau ?                                                   |  |  |
|        |                               | Le premier texte d'en-tête (ID de texte en-<br>tête = 1) est requis pour l'adresse fiscale<br>du magasin et doit être introduit correcte-<br>ment afin de correspondre à l'entité fis-<br>cale. Veuillez introduire l'adresse com-<br>plète de l'entreprise (rue, code postal, lo-<br>calité) dans le premier texte d'en-tête. | # Eléments existants                                              |  |  |
|        | ID                            | Entrer l'identifiant du texte d'en-tête                                                                                                    | 1 99'999'999                                                      |  |  |
|        | Texte                         | Entrer le texte d'en-tête                                                                                                    | Max. 64 caractères                                                |  |  |
|        | Texte pied ticket             | Entrer le texte en bas du ticket                                                                                                    | Voir Texte entête                                                 |  |  |
|        | ID                            | Entrer l'identifiant du texte en bas du ticket                                                                                                    |                                                                   |  |  |
|        | Texte                         | Entrer le texte en bas du ticket                                                                                                    |                                                                   |  |  |
|        | Texte magasin                 | Entrer le texte de magasin, p. ex.<br>adresse                                                                                                    |                                                                   |  |  |
|        | ID                            | Entrer le numéro du texte de filiale                                                                                                    |                                                                   |  |  |
|        | Texte                         | Entrer le texte de filiale                                                                                                    |                                                                   |  |  |
| F128   | Message défilant              | Entrer un texte de plusieurs lignes pour<br>affichage défilant dans la ligne du bas                                                                                                    | Max. 300 caractères                                               |  |  |

| N°    | Afficheur          | Description                       | Valeurs possibles                       |  |  |
|-------|--------------------|-----------------------------------|-----------------------------------------|--|--|
| F13 G | F13 Gestion prix   |                                   |                                         |  |  |
| F131  | Remise             | Définir les remises               | Créer nouveau ?<br># Remises existantes |  |  |
|       | Identifiant Remise | Entrer l'identifiant de la remise | 1 99                                    |  |  |
|       | Nom remise         | Entrer le nom de la remise        | Max. 32 caractères                      |  |  |
|       | Valeur remise      | Entrer la valeur de la remise     | 0 100 (%)<br>1 999999.99                |  |  |
|       | Type remise        | Sélectionner le type de remise    | 1 Absolu<br>2 Pourcentage               |  |  |

| N°     | Afficheur                  | Description                                         | Valeurs possibles                                     |
|--------|----------------------------|-----------------------------------------------------|-------------------------------------------------------|
| F14 Po | liement                    |                                                     |                                                       |
| F141   | Méthode paiement           | Définir jusqu'à 3 méthodes de paiement              | Créer nouveau ?<br>Méthodes existantes                |
|        | Id Méthode paie-<br>ment   | Entrer l'identifiant de la méthode de paie-<br>ment | 0 3                                                   |
|        | Nom méthode de<br>paiement | Entrer le nom de la méthode de paiement             | Max. 32 caractères                                    |
|        | Type entrée montant        | Sélectionner le montant à payer                     | Entrée libre<br># Entrée limitée<br># Egal au montant |

#### 4.2.3 Menu de configuration

Dans le groupe de menus Configuration, vous pouvez entrer les données suivantes:

- Opérations: configurer opération (enregistrement, tare, prix, remise, TVA, ...)
- Réglages: configurer PLU, assignation des touches, vendeurs, ...
- Impression: configurer l'impression
- Connectivité: configurer la connectivité
- Panneau de contrôle: configurer les réglages du panneau de contrôle (réglages de l'afficheur, réglages sonores)
- Système: réinitialisation de la base de données, réinitialisation de la balance, ...
- Certaines fonctions doivent non seulement être activées, mais doivent également se voir attribuer une touche, voir F232.

Dans la suite, ces fonctions sont marquées avec un \*.

| N°     | Afficheur                             | Description                                                                                                    | Valeurs possibles                         |  |  |
|--------|---------------------------------------|----------------------------------------------------------------------------------------------------|-------------------------------------------|--|--|
| F21 Op | F21 Opérations                        |                                                                                                    |                                           |  |  |
| F211   | Rappel article                        | Définir le rappel article                                                                                                    |                                           |  |  |
|        | Source données<br>PLU                 | Sélectionner la source de données pour le<br>rappel de PLU. Définir si la base de don-<br>nées de PLU est utilisée à distance sur<br>une balance du réseau du serveur ou sur<br>la balance locale. L'utilisation de "Distant<br>+ Local" écrasera les données de la ba-<br>lance locale avec celles du serveur dis-<br>tant. | 1 Local<br>2 Distant<br>3 Distant + Local |  |  |
|        | Sync. données. au démarrage           | Au démarrage de la balance, synchroni-<br>ser les données PLU avec le serveur                                                                                                    | Activer/Désactiver                        |  |  |
| F212   | Enregistrer un ar-<br>ticle           | Définir l'enregistrement des articles                                                                                                    |                                           |  |  |
|        | Poids Manuel                          | Activer/désactiver le mode poids manuel                                                                                                    | Activer/Désactiver                        |  |  |
|        | Annuler                               | Activer/désactiver l'annulation                                                                                                    | Activer/Désactiver                        |  |  |
|        | Remboursement                         | Activer/désactiver le mode remboursement                                                                                                    | Activer/Désactiver                        |  |  |
|        | Config. fixer après<br>enregistrement | Définir si la valeur est définie par l'option<br>ou par une touche fixe                                                                                                    | 1 Par Option<br>2 Par touche Fix          |  |  |
|        | Option fixer                          | Tare fixe ou Tare et PLU                                                                                                    | 1 Tare seule<br>2 Tare et PLU             |  |  |
| F215   | Prix                                  | Définir l'entrée du prix                                                                                                    |                                           |  |  |
|        | Modifier prix: défini-<br>tif *       | Configurer la modification de prix: soit de<br>manière générale ou en fonction des ré-<br>glages PLU dans le sous-menu F231                                                                                                    | 1 Activer<br>2 Désactiver<br>3 par PLU    |  |  |
|        | Entrée divers                         | Activer/désactiver entrée prix libre                                                                                                    | Activer/Désactiver                        |  |  |
|        | 100g *                                | Activer/désactiver la pesée avec un prix<br>unitaire par 100 g                                                                                                    | Activer/Désactiver                        |  |  |
|        | Changement prix<br>définitif          | Définir la manière dont le prix est changé<br>lors de l'écrasement d'un prix                                                                                                    | 1 Touche Sauv. sous<br>2 Toujours         |  |  |
|        | Modif. direct prix                    | Activer/désactiver Modif. direct prix Si acti-<br>vé, elle ira directement à l'écrasement du<br>prix tout en sélectionnant le PLU.                                                                                                    | Activer/Désactiver                        |  |  |

| N°   | Afficheur                        | Description                                         | Valeurs possibles                                                                             |  |
|------|----------------------------------|-----------------------------------------------------|-----------------------------------------------------------------------------------------------|--|
| F217 | Remise                           | Définir les méthodes de remise sur la ba            | Définir les méthodes de remise sur la balance                                                 |  |
|      | Remise sur prix total            | Activer/désactiver la remise sur le prix to-<br>tal | Activer/Désactiver                                                                            |  |
|      | Remise sur vente to-<br>tale     | Activer/désactiver la remise sur vente to-<br>tale  | Activer/Désactiver                                                                            |  |
|      | Remise pourcentage               | Activer/désactiver la remise en pourcen-<br>tage    | Activer / Désactiver                                                                          |  |
|      | Remise absolue                   | Activer/désactiver la remise absolue                | Activer/Désactiver                                                                            |  |
| F218 | Paiement                         | Définir les méthodes de paiement sur la balance     |                                                                                               |  |
|      | Rouvrir ticket                   | Activer/désactiver la réouverture du ticket         | Activer/Désactiver                                                                            |  |
|      | Paiement multiple                | Activer/désactiver les paiements multiples          | Activer/Désactiver                                                                            |  |
|      | Moyen de paiement<br>par défault | Sélectionner le mode de paiement par dé-<br>faut    | 1 Espèces<br>2 Chèque (1)<br>3 Carte de crédit (2)<br>4 Ticket restaurant (3)<br>5 Coupon (4) |  |
|      | Ouverture Tiroir<br>Caisse       | Définir le comportement du tiroir-caisse            | 1 Non<br>2 Manuel<br>3 Auto<br>4 L'un et l'autre                                              |  |

| N°     | Afficheur                     | Description                                                                                                    | Valeurs possibles                              |  |  |
|--------|-------------------------------|----------------------------------------------------------------------------------------------------|------------------------------------------------|--|--|
| F23 Ré | 23 Réglages                   |                                                                                                    |                                                |  |  |
| F231   | Définition contenu<br>PLU     | Configurer les données PLU                                                                                                    |                                                |  |  |
|        | Numéro d'article              | Activer/désactiver le numéro d'article                                                                                                    | On/Off                                         |  |  |
|        | Nom d'article                 | Activer/désactiver le nom d'article                                                                                                    | On/Off                                         |  |  |
|        | Nombre de prix uni-<br>taires | Sélectionner le nombre de prix unitaires                                                                                                    | 1 Aucun<br>2 (1 prix unitaire)                 |  |  |
|        | Groupe                        | Activer/désactiver le groupe                                                                                                    | On/Off                                         |  |  |
|        | TVA                           | Activer/désactiver la TVA                                                                                                    | On/Off                                         |  |  |
|        | Tare prédéterminée            | Activer/désactiver la tare prédéterminée                                                                                                    | On/Off                                         |  |  |
|        | Unité de mesures              | Activer/désactiver l'unité de mesure                                                                                                    | On/Off                                         |  |  |
|        | Remise                        | Activer/désactiver la remise                                                                                                    | On/Off                                         |  |  |
|        | Modifier Prix                 | Activer/désactiver la modification de prix                                                                                                    | On/Off                                         |  |  |
| F232   | Touche fonction               | Assigne la touche fixe à une fonction                                                                                                    |                                                |  |  |
|        | Assigner une touche           | 1 Sélectionner une fonction.                                                                                                    | La liste d'assignation de touches              |  |  |
|        |                               | <ol> <li>Appuyer sur la touche fixe correspon-<br/>dante jusqu'à ce qu'un bip se fasse<br/>entendre.</li> </ol>                                        | dépend de la configuration de la<br>balance    |  |  |
|        |                               | 3 Pour une touche fixe au deuxième ni-<br>veau, appuyer sur la touche fixe dési-<br>rée jusqu'à ce qu'un deuxième bip se<br>fasse entendre.            |                                                |  |  |
|        |                               | <ul> <li>Lorsque la fonction est assignée,<br/>les coordonnées de la touche fixe<br/>sont affichées,<br/>p. ex. L3 C1 (ligne 3, colonne 1).</li> </ul> |                                                |  |  |
| F233   | Vendeur                       | Définir la méthode de travail avec les ve                                                                                                    | ndeurs                                         |  |  |
|        |                               | Pour créer un nouveau vendeur et définir d<br>F232                                                                                                    | es touches Vendeur, voir F121 et               |  |  |
|        | Mode vendeur                  | Sélectionner le mode vendeur. "Vente ac-                                                                                                    | 1 Vendeur unique                               |  |  |
|        |                               | compagnée" permet d'utiliser le même<br>vendeur sur différentes balances du<br>même réseau.                                                            | 2 Multi vendeurs<br>3 Vente accompagnée        |  |  |
|        | Touche vendeur                | Sélectionner la méthode pour appeler le vendeur. "V + Numéro vendeur" requiert d'entrer les deux chiffres du Numéro vendeur.                           | 1 Comme touche V1<br>2 V + Identifiant vendeur |  |  |
| F235   | Licences                      | Options de configuration                                                                                                    |                                                |  |  |
|        | Entrer licence                | Entrer le numéro de licence.<br>Pour plus d'informations sur vos options, o                                                                            | consultez votre représentant local.            |  |  |
|        | Imprimer état li-<br>cence    | Sélectionner l'impression de l'état de la lice                                                                                                    | ence                                           |  |  |
|        | Entrer LID                    | Entrer le numéro de licence                                                                                                    |                                                |  |  |
|        | Formation                     | Configurer la fonction de formation                                                                                                    |                                                |  |  |
|        | Désactiver                    | Fonction de formation désactivée                                                                                                    |                                                |  |  |
|        | Activer par vendeur           | Fonction de formation uniquement pour un                                                                                                    | vendeur individuel                             |  |  |

| N°     | Afficheur                                    | Description                                                                                                    | Valeurs possibles                          |  |  |
|--------|----------------------------------------------|----------------------------------------------------------------------------------------------------|--------------------------------------------|--|--|
| F24 Im | F24 Impression                               |                                                                                                    |                                            |  |  |
| F245   | Configuration ticket                         | Définir l'impression du ticket                                                                                    |                                            |  |  |
|        | Impression Ticket<br>directe                 | Activer/désactiver l'impression directe du<br>ticket après avoir appuyé sur la touche<br>Vendeur (enregistrement) | Activer/Désactiver                         |  |  |
|        | Imprimer copie                               | Sélectionner la méthode d'impression de<br>la copie du ticket                                                     | Impression Auto<br># à la demande<br># Non |  |  |
|        | Talon                                        | Sélectionner la méthode d'impression du talon                                                                     | Impression Auto<br># à la demande<br># Non |  |  |
|        | Longueur de<br>l'avance papier (ti-<br>cket) | Entrer la longueur de l'avance automa-<br>tique                                                                   | 0 40<br>Unité [mm]                         |  |  |
|        | Longueur avance papier                       | Entrer la longueur de l'avance manuelle                                                                           | 0 99<br>Unité [mm]                         |  |  |
| F246   | Imprimer contenu                             | Définir le contenu du ticket                                                                                      |                                            |  |  |
|        | Logo                                         | Impression d'un logo sur le ticket                                                                                | Oui/Non                                    |  |  |
|        | Texte entête                                 | Sélectionner un texte d'en-tête à imprimer<br>sur le ticket                                                       | 1 99'999'999                               |  |  |
|        | Texte pied ticket                            | Sélectionner un texte de pied de ticket à<br>imprimer sur le ticket                                               | 1 99'999'999                               |  |  |
|        | TVA                                          | Sélectionner la TVA à imprimer sur le ti-<br>cket                                                                 |                                            |  |  |
|        | Code-barres                                  | Sélectionner un code-barres à imprimer<br>sur le ticket                                                           |                                            |  |  |

| N°     | Afficheur                    | Description                              | Valeurs possibles                                                         |  |  |
|--------|------------------------------|------------------------------------------|---------------------------------------------------------------------------|--|--|
| F25 Co | F25 Connectivité             |                                          |                                                                           |  |  |
| F251   | Réseau                       | Réglages de réseau                       |                                                                           |  |  |
|        | Mode IP                      | Sélectionner le mode IP                  | 1 Automatique<br>2 Statique                                               |  |  |
|        | Adresse IP                   | Entrer l'adresse IP                      |                                                                           |  |  |
|        | Masque                       | Entrer le masque                         |                                                                           |  |  |
|        | Passerelle                   | Entrer la passerelle                     |                                                                           |  |  |
| F256   | Serveur journal transactions | Réglages du serveur journal transactions | S                                                                         |  |  |
|        | Transfert                    | Sélectionner les réglages de transfert   | Aucun<br># Immédiat<br># Journalier<br># Excédent                         |  |  |
|        | Type service                 | Sélection du type de service             | Aucun<br># Transfert auto.<br># Transfert à IP<br># Serveur               |  |  |
|        | Adresse IP                   | Entrer l'adresse IP                      |                                                                           |  |  |
|        | Port                         | Entrer un numéro de port                 |                                                                           |  |  |
|        | Action débordement           | Sélectionner une action de débordement   |                                                                           |  |  |
|        | Transfert                    | Démarrer transfert                       |                                                                           |  |  |
| F257   | Serveur données              | Réglages serveur données                 |                                                                           |  |  |
|        | Type serveur don-<br>nées    |                                          | Aucun<br># Récupération automatique<br># Récupération par IP<br># Serveur |  |  |
|        | Adresse IP                   | Entrer numéro                            |                                                                           |  |  |
|        | Port                         | Entrer un numéro de port                 |                                                                           |  |  |

| N°     | Afficheur                  | Description                                                                                                    | Valeurs possibles                                                                                    |  |  |
|--------|----------------------------|----------------------------------------------------------------------------------------------------|----------------------------------------------------------------------------------------------------|--|--|
| F27 Pa | F27 Panneau de contrôle    |                                                                                                    |                                                                                                    |  |  |
| F271   | Afficheur                  | Configuration de l'afficheur                                                                                                    |                                                                                                    |  |  |
|        | Contraste                  | Entrer la valeur de contraste                                                                                                    | 0 100                                                                                                |  |  |
| F272   | Son                        | Configuration du son                                                                                                    |                                                                                                    |  |  |
|        | Bip                        | Mise en service et hors service du bip                                                                                                    | On/Off                                                                                               |  |  |
|        | Son erreur                 | Sélectionner la fréquence du son d'erreur                                                                                                    | 1 4186 Hz                                                                                            |  |  |
|        | Son touches                | Sélectionner la fréquence du bip lors de<br>l'actionnement d'une touche                                                                                                    | 2 3951 Hz<br>3 3250 Hz                                                                               |  |  |
|        | Config. son touches        | Sélectionner la fréquence du bip lors de la configuration d'une touche                                                                                                    | 4                                                                                                    |  |  |
|        | Son démarrage              | Sélectionner la fréquence du bip au dé-<br>marrage                                                                                                    | 1 1976 Hz<br>2 1760 Hz<br>3 1568 Hz<br>4                                                             |  |  |
|        | Son extinction             | Sélectionner la fréquence du bip à la mise<br>à l'arrêt                                                                                                    | 1 988 Hz<br>2 880 Hz<br>3 784 Hz<br>4                                                                |  |  |
| F273   | Gestion énergie            | Configurer la gestion de l'énergie (écono                                                                                                    | omiseur d'écran)                                                                                     |  |  |
|        | Extinction écran au-<br>to | Sélectionner le temps après lequel l'éclai-<br>rage d'arrière-plan est désactivé lorsqu'il<br>n'y a pas de changement du poids et<br>qu'aucune touche n'est actionnée.<br>Plus le réglage est bas, plus la durée de<br>fonctionnement de la batterie est longue | 1 Jamais<br>2 1 min<br>3 2 min<br>4 5 min<br>5 10 min                                                |  |  |
|        | Arrêt balance auto         | Sélectionner le temps après lequel la<br>fonction Sommeil est activée lorsqu'il n'y<br>a pas de changement du poids et qu'au-<br>cune touche n'est actionnée.<br>Plus le réglage est bas, plus la durée de<br>fonctionnement de la batterie est longue.         | 1 Jamais<br>2 10 min<br>3 20 min<br>4 30 min<br>5 60 min                                             |  |  |
| F274   | Date et heure              | Réglage de la date et de l'heure                                                                                                    |                                                                                                    |  |  |
|        |                            | C'est à l'utilisation de définir la date et l'her<br>heure) et de vérifier qu'elles correspondent<br>a une pertinence fiscale et engage le propr                                                                                                    | ure correctes (jour, mois, année et<br>à l'utilisation de la balance. Ceci<br>iétaire de la balance. |  |  |
|        | Date                       | Entrer le jour, le mois, l'année dans le for-<br>mat affiché                                                                                                    |                                                                                                    |  |  |
|        | Heure                      | Entrer les heures, les minutes, les se-<br>condes                                                                                                    |                                                                                                    |  |  |
| F275   | Langue                     | Régler la langue d'affichage                                                                                                    |                                                                                                    |  |  |
|        | Langue d'affichage         | Sélectionner la langue d'affichage                                                                                                    | 1 English<br>2 French (Français)<br>3 German (Deutsch)<br>                                           |  |  |
|        | Langue d'impres-<br>sion   | Sélectionner la langue d'impression                                                                                                    | 1 English<br>2 French (Français)<br>3 German (Deutsch)<br>                                           |  |  |

| N°     | Afficheur                             | Description                                                                                                    | Valeurs possibles                         |  |  |
|--------|---------------------------------------|----------------------------------------------------------------------------------------------------|-------------------------------------------|--|--|
| F28 Sy | F28 Système                           |                                                                                                    |                                           |  |  |
| F281   | Mémoire                               | Configuration des options de mémoire                                                                                                    | Configuration des options de mémoire      |  |  |
|        | Option sauvegarde<br>périphérique USB | Options de configuration pour la sauve-<br>garde sur clé USB                                                                                                    | 1 Remplacer<br>2 Mise à jour<br>3 Demande |  |  |
| F282   | Reset                                 | Réinitialisation de la balance                                                                                                    |                                           |  |  |
|        |                                       | Soyez prudent: toutes les informations de la balance seront effacées. Utilisez<br>uniquement cette fonctionnalité à la demande d'un technicien de service de<br>l'usine. |                                           |  |  |
|        | Effacer la base de<br>données         | Supprimer la base de données                                                                                                    | Oui/Non                                   |  |  |
|        | Réglages usine                        | Remettre la balance aux réglages d'usine                                                                                                    | Oui/Non                                   |  |  |
|        | Numéro de début ti-<br>cket           | Réinitialiser le numéro de début du comp-<br>teur de tickets                                                                                                    | 1 99'999'998                              |  |  |
|        | Compteur max ti-<br>ckets             | Réinitialiser le maximum du compteur de tickets                                                                                                    | 1 99'999'999                              |  |  |
|        | Imprimer info. sys-<br>tème           | Imprimer des informations détaillées du                                                                                                    | système                                   |  |  |

#### 4.2.4 Menu Rapports

Dans le groupe de menus Rapports, vous pouvez créer les rapports suivants:

- Rapports simples: Rapport des ventes, Rapport PLU, Rapport vendeur, ...
- Rapports combinés
- Effacer période
- Assignez des touches dans le sous-menu F232 pour appeler vos rapports.
- L'utilisation du logiciel de gestion de la balance vous permet de définir et renommer les périodes A à C.

| N°     | Afficheur                 | Description                                  | Valeurs possibles                                          |  |  |
|--------|---------------------------|----------------------------------------------|------------------------------------------------------------|--|--|
| F31 Ra | F31 Rapports simples      |                                              |                                                            |  |  |
| F311   | Rapport des ventes        | Créer un rapport des ventes                  |                                                            |  |  |
|        | Filtre période            | Définir la période du rapport                | 1 Aujourd'hui<br>2 Période A<br>3 Période B<br>4 Période C |  |  |
| F312   | Rapport PLU               | Créer un rapport PLU                         |                                                            |  |  |
|        | Filtre période            | Définir la période du rapport                | Voir F311                                                  |  |  |
|        | Trier par                 | Définir la méthode de tri                    | 1 Par numéro<br>2 Par montant                              |  |  |
|        | Format rapport            | Définir le type de rapport                   | 1 Simple<br>2 Détaillé                                     |  |  |
| F313   | Rapport TVA               | Créer un rapport TVA                         |                                                            |  |  |
|        | Filtre période            | Définir la période du rapport                | Voir F311                                                  |  |  |
|        | Trier par                 | Définir la méthode de tri                    | Voir F312                                                  |  |  |
| F314   | Rapport vendeur           | Créer un rapport vendeur                     |                                                            |  |  |
|        | Filtre période            | Définir la période du rapport                | Voir F311                                                  |  |  |
| F316   | <b>Rapport Familles</b>   | Créer un rapport familles                    |                                                            |  |  |
|        | Filtre période            | Définir la période du rapport                | Voir F311                                                  |  |  |
|        | Trier par                 | Définir la méthode de tri                    | 1 Par numéro<br>2 Par montant                              |  |  |
| F317   | Rapport espèces           | Créer un rapport espèces                     |                                                            |  |  |
|        | Filtre période            | Définir la période du rapport                | Voir F311                                                  |  |  |
| F318   | Rapport Tare Pa-<br>nier  | Créer un rapport tare panier                 |                                                            |  |  |
| F319   | <b>Rapport Formation</b>  | Créer un rapport de formation                |                                                            |  |  |
|        | Filtre période            | Définir la période du rapport                | Voir F311                                                  |  |  |
| F320   | Rapport hors es-<br>pèces | Crée un rapport de paiement non es-<br>pèces |                                                            |  |  |
|        | Filtre période            | Définir la période du rapport                | Voir F311                                                  |  |  |

| N°     | Afficheur                 | Description                             | Valeurs possibles |  |  |
|--------|---------------------------|-----------------------------------------|-------------------|--|--|
| F33 Ra | F33 Rapports combinés     |                                         |                   |  |  |
|        | Journalier                | Crée un rapport combiné journalier      |                   |  |  |
|        | Rapport des ventes        | Inclure rapport de ventes               | Oui/Non           |  |  |
|        | Rapport PLU               | Inclure rapport PLU                     | Oui/Non           |  |  |
|        | Rapport TVA               | Inclure rapport TVA                     | Oui/Non           |  |  |
|        | Rapport vendeur           | Inclure rapport vendeur                 | Oui/Non           |  |  |
|        | Rapport Familles          | Inclure rapport familles                | Oui/Non           |  |  |
|        | Rapport espèces           | Inclure rapport espèces                 | Oui/Non           |  |  |
|        | <b>Rapport Formation</b>  | Inclure rapport formation               | Oui/Non           |  |  |
|        | Rapport hors es-<br>pèces | Inclure rapport hors espèces            | Oui/Non           |  |  |
|        | Période A                 | Crée un rapport combiné pour la période | A                 |  |  |
|        | Voir "Journalier"         |                                         |                   |  |  |
|        | Période B                 | Crée un rapport combiné pour la période | B                 |  |  |
|        | Voir "Journalier"         |                                         |                   |  |  |
|        | Période C                 | Crée un rapport combiné pour la période | C                 |  |  |
|        | Voir "Journalier"         |                                         |                   |  |  |

| N°      | Afficheur                     | Description                                                        | Valeurs possibles |
|---------|-------------------------------|--------------------------------------------------------------------|-------------------|
| F34 Eff | acer période                  |                                                                    |                   |
|         | Effacer Période A             | Efface le contenu de tous les rapports<br>pour la Période A        | Oui/Non           |
|         | Effacer Période B             | Efface le contenu de tous les rapports<br>pour la Période B        | Oui/Non           |
|         | Effacer Période C             | Efface le contenu de tous les rapports<br>pour la Période C        | Oui/Non           |
|         | Efface toutes les<br>périodes | Efface le contenu de tous les rapports<br>pour toutes les périodes | Oui/Non           |

| N°       | Afficheur                     | Description                                  | Valeurs possibles      |
|----------|-------------------------------|----------------------------------------------|------------------------|
| F35 Jou  | ırnal des ventes              |                                              |                        |
| Pour plu | us d'informations, voir       | point [Journal des ventes > page 58].        |                        |
|          | Etat du journal des<br>ventes | Activer/désactiver le journal des ventes     | Activer/Désactiver     |
|          | Format rapport                | Sélectionner le format du journal des ventes | 1 Simple<br>2 Détaillé |

| N°                                                                       | Afficheur                         | Description                                      | Valeurs possibles |  |
|--------------------------------------------------------------------------|-----------------------------------|--------------------------------------------------|-------------------|--|
| F36 Ra                                                                   | pport Z                           |                                                  |                   |  |
| 361                                                                      | Clôture journalière               | Exécuter la clôture journalière                  | Oui/Non           |  |
| 362 Clôture hedborna-<br>daire Exécuter la clôture hebdornadaire Oui/Non |                                   | Oui/Non                                          |                   |  |
| 363                                                                      | Clôture mensuelle                 | Exécuter la clôture mensuelle                    | Oui/Non           |  |
| 364                                                                      | Clôture annuelle                  | Exécuter la clôture annuelle                     | Oui/Non           |  |
| 365                                                                      | Configuration clôture automatique |                                                  |                   |  |
|                                                                          | Clôture journalière<br>auto       | Activer la clôture journalière automatique       | Oui/Non           |  |
|                                                                          | Clôture hebdoma-<br>daire auto    | Activer la clôture hebdomadaire automa-<br>tique | Oui/Non           |  |
|                                                                          | Clôture mensuelle<br>auto         | Activer la clôture mensuelle automatique         | Oui/Non           |  |

# 4.3 Conseils de configuration

#### 4.3.1 Conseils pour la configuration d'ensemble et de PLU

#### Etape 1: Configuration du contenu d'un PLU

Dans le réglage d'usine, un article (PLU) propose les champs de données suivants. Dans le sous-menu F231, on peut modifier les champs de données.

- Numéro article
- Nom article
- Prix unitaire
- Unité de mesures
- Unité personnalisée
- Remise
- Modifier Prix
- Famille
- Tare prédéterminée
- TVA

#### Etape 2: Organiser vos produits

La balance propose des familles pour organiser vos produits. Si désiré, allez aux sous-menus suivants:

• F113: Famille

#### Etape 3: Editer des listes

Pour de nombreux éléments de PLU, la balance offre des listes de sélection au lieu de devoir entrer les données directement lors de l'élément du PLU. Pour créer des listes, allez aux sous-menus suivants:

- F115: Tare prédéterminée
- F117: TVA

#### 4.3.2 Exemple de création d'un PLU

● Pour utiliser le menu, voir [Entrée dans le menu ▶ page 29].

- 1 Entrer dans le menu et naviguer jusqu'au sous-menu F 111 Editer données PLU.
- 2 Appuyer sur la touche OK.
- 3 Utiliser les touches fléchées pour sélectionner Créer nouveau ? et confirmer avec la touche OK.
- $\begin{array}{c} 4 \quad \text{Sélectionner Numéro article et confirmer avec la touche} \\ \text{OK}. \end{array}$
- 5 Entrer un numéro d'article inutilisé et confirmer avec la touche OK.
- 6 Utiliser les touches fléchées pour parcourir les éléments PLU configurés.
- 7 Utiliser la touche OK pour éditer un élément.
- 8 Entrer des valeurs numériques, p. ex. prix, et confirmer avec la touche OK.
- 9 Utiliser les touches fléchées pour sélectionner dans une liste, p. ex. unités de mesure, et confirmer avec la touche OK. Sélectionner Nouveau ouvre le menu pour créer une nouvelle entrée de liste, p. ex., une nouvelle famille.
- 10 Lorsque toutes les entrées obligatoires sont faites, appuyer sur la touche Retour de manière répétée jusqu'à ce que l'affichage normal de vente soit affiché.
- ⇒ Tous les réglages sont sauvegardés automatiquement.

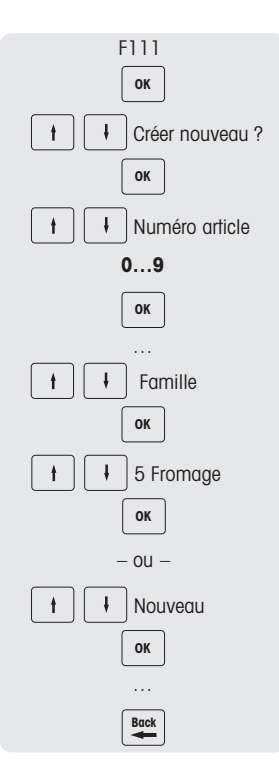

#### 4.3.3 Définir un code-barres

Le code-barres doit d'abord être défini dans le sous-menu F116.

#### Configurer un code-barres

- Entrer dans le menu et naviguer jusqu'au sous-menu F116 Code-barres.
- 2 Appuyer sur la touche OK.
- 3 Utiliser les touches fléchées pour sélectionner "Créer nouveau ?" et confirmer avec la touche OK.
- 4 Sélectionner "Identifiant Code-barres" et confirmer avec la touche OK.
- 5 Entrer un identifiant code-barres inutilisé et confirmer avec la touche OK.
  - ⇒ Le premier identifiant code-barres disponible est affiché par défaut.
- 6 Utiliser les touches fléchées pour sélectionner "Nom Code-barres" et confirmer avec la touche OK.
- 7 Définir au clavier un nom comme référence pour ce code-barres et confirmer avec la touche OK.
- 8 Sélectionner "Type Code-barres" et confirmer avec la touche OK.
- 9 Utiliser les touches fléchées pour sélectionner le type de codebarres désiré et confirmer avec la touche OK.
  - ⇒ Les types de code-barres EAN 8 et EAN 13 de la norme GS1 sont disponibles.
- 10 Sélectionner "Format Code-barres" et confirmer avec la touche OK.
- 11 Utiliser le clavier pour entrer les signets, voir tableau ci-dessous.
- 12 Confirmer avec la touche OK.
- 13 Appuyer de manière répétée sur la touche Retour pour revenir au menu principal/à l'écran principal.

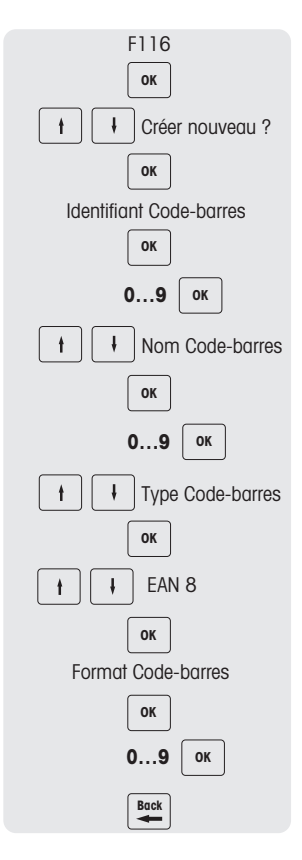

| Table des matières                 | Signet | Longueur                     |
|------------------------------------|--------|------------------------------|
| ID balance                         | G      | 2-5                          |
| Identifiant vendeur                | 0      | 2-4                          |
| Date actuelle                      | D      | 2 (AA), 4 (AAMM), 6 (AAMMJJ) |
| Heure actuelle                     | J      | 2 (HH), 4 (HHMM), 6 (HHMMSS) |
| Comptes de transaction             | Q      | 2-4                          |
| Prix total                         | В      | 4-7                          |
| Numéro de ticket                   | N      | 2-8                          |
| Chiffre de contrôle de code-barres | С      | 1                            |

#### Exemples:

| Type Code-barres                                                                                | Configuration                                                           |
|-------------------------------------------------------------------------------------------------|-------------------------------------------------------------------------|
| Code-barres 128 avec numéro de ticket                                                           | NNNNNN                                                                  |
| Code-barres EAN 8 avec numéro d'article                                                         | AAAAAAAC (uniquement pour rappel du lecteur de<br>code à barres)        |
| Code-barres EAN 8 avec prix total                                                               | BBBBBBC                                                                 |
| Code-barres EAN 13 avec numéro de ticket + numéro de vendeur                                    | NNNNNNNOOOOC                                                            |
| Code-barres EAN 13 avec numéro de ticket + prix to-<br>tal                                      | NNNNNBBBBBC                                                             |
| Code-barres EAN 13 avec identificateur fixe "dra-<br>peau" (21) + numéro d'article + prix total | 21AAAAABBBBBC (uniquement pour rappel du lec-<br>teur de code à barres) |

# Affectation d'un code-barres à un ticket

Une fois que le code-barres est défini, il doit être affecté au ticket.

- Seul 1 code-barres peut être imprimé par ticket.
- Si la définition du code-barres est incorrecte, aucun code-barres ne sera imprimé. Veuillez contacter votre représentant de service après-vente.
- 1 Entrer dans le menu et naviguer jusqu'au sous-menu F246 Imprimer contenu.
- 2 Appuyer sur la touche OK.
- 3 Utiliser les touches fléchées pour sélectionner "Code-barres" et confirmer avec la touche OK.
- 4 Entrer le numéro d'identifiant code-barres (référence) créé préalablement et confirmer avec la touche OK.
- 5 Appuyer sur la touche Retour pour revenir au menu principal/à l'écran principal.

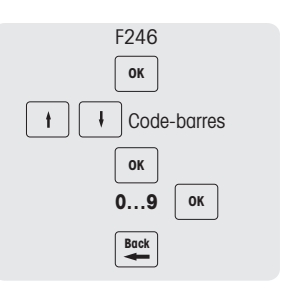

#### 4.3.4 Configuration du clavier

Le clavier propose des touches pour l'affectation personnalisée soit comme touches fixes PLU ou comme touches de fonction.

|   | Menu<br><b>M</b> enu | t                                                                                                    | Login<br>Logout | Fn       |
|---|----------------------|----------------------------------------------------------------------------------------------------|-----------------|----------|
|   | Back                 | ОК                                                                                                    | →т←             | Disc     |
|   | →0←<br>←             | Image: Image of the second second s | Void            | -        |
|   | 7<br>!?              | 8<br>ABC                                                                                                    | 9<br>DEF        | X        |
|   | 4<br>GHI             | 5<br>JKL                                                                                                    | 6<br>MNO        | PLU      |
|   | 1<br>PQRS            | 2<br>TUV                                                                                                    | 3<br>wxyz       | *<br>Pay |
|   | 0                    | <b>00</b><br>#                                                                                                    | C               | V        |
| 1 |                      |                                                                                                    |                 |          |

#### Configurer des touches fixes de PLU

 Vous pouvez sauvegarder les principaux PLU sur les touches du clavier. La balance offre deux rangées de touches fixes.

Pour des informations sur la manière de créer des PLU, voir [Exemple de création d'un PLU ▶ page 48].

- 1 Entrer dans le menu et naviguer jusqu'au sous-menu F111 Editer données PLU.
- 2 Appuyer sur la touche OK.
- 3 Utiliser les touches fléchées pour sélectionner un PLU existant. - ou -

Rappeler le numéro PLU.

- ⇒ Le prix unitaire (au kg) et le nom de l'article apparaissent sur l'afficheur.
- 4 Appuyer sur la touche fixe correspondante jusqu'à ce qu'un bip se fasse entendre.
  - ⇒ Le PLU a été assigné avec succès à la touche fixe de la première rangée.
- 5 Pour assigner un PLU à la deuxième rangée, appuyer sur la touche fixe désirée jusqu'à ce qu'un deuxième bip se fasse entendre.
- 6 Répéter les étapes 3 et 4 et 3 et 5 pour des PLU supplémentaires.
- 7 Pour quitter le menu, appuyer sur la touche Retour de manière répétée jusqu'à ce que l'affichage normal de vente soit affiché.

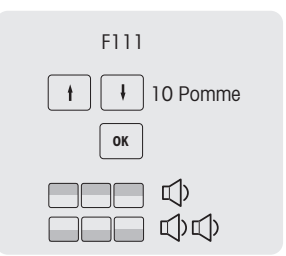

#### Configurer des touches de fonction

• Vous pouvez assigner les fonctions les plus fréquemment utilisées aux touches du clavier.

- 1 Entrer dans le menu et naviguer jusqu'au sous-menu F232 Assigner une touche.
- 2 Sélectionner une fonction.
- 3 Appuyer sur la touche fixe correspondante jusqu'à ce qu'un bip se fasse entendre.
- 4 Pour une touche fixe au deuxième niveau, appuyer sur la touche fixe désirée jusqu'à ce qu'un deuxième bip se fasse entendre.
- 5 Lorsque la fonction est assignée, les coordonnées de la touche fixe sont affichées, p. ex. L3 C1 (ligne 3, colonne 1).

### Définir les éléments de menu sur les touches fixes

 Vous pouvez assigner des raccourcis aux touches du clavier pour les éléments de menu les plus fréquemment utilisés.

- 1 Entrer dans le menu et naviguer vers le sous-menu désiré, p. ex. F113 Famille.
- 2 Appuyer sur la touche OK.
- 3 Utiliser les touches fléchées pour sélectionner une famille existante.
- 4 Appuyer sur la touche fixe correspondante jusqu'à ce qu'un bip se fasse entendre.
  - ⇒ La famille a été assignée avec succès à la touche fixe de la première rangée.
- 5 Pour plus d'éléments de menu, répéter les étapes 3 à 4.
- 6 Appuyer de manière répétée sur la touche Retour pour revenir au menu principal / à l'écran principal.

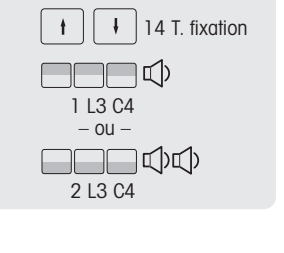

F232

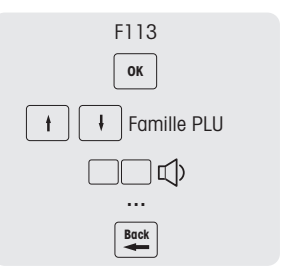

#### 4.3.5 Configuration d'un réseau de balances en vente accompagnée avec synchronisation des données

Vous pouvez configurer différents types de réseaux en fonction de vos besoins, p. ex. avec ou sans synchronisation des données.

Cet exemple vous montre comment configurer un réseau de balances en vente accompagnée avec synchronisation des données. Pour cette option, vous définissez une balances comme "Serveur données" (où les données sont gérées) et les autres balances comme "Clients" (dont les données seront rappelées).

#### Configuration de la balance "Serveur données/Maître"

- 1 Entrer dans le menu et naviguer jusqu'au sous-menu F251 Réseau.
- 2 Vérifier que "Mode IP" est mis sur "Automatique".
  - ⇒ Les balances sont dans le même réseau et peuvent communiquer l'une avec l'autre.
- 3 Naviguer vers le sous-menu F257 Serveur données.
- 4 Définir la balance comme "Serveur données" en changeant le "Type serveur données" en "Serveur".
- 5 Naviguer vers le sous-menu F211 Rappel article.
- 6 Vérifier que "Source données PLU" est mis sur "Local".
- 7 Vérifier que "Synchronisation des données au démarrage" est mis sur "Désactiver".
- 8 Naviguer vers le sous-menu F233 Vendeur.
- 9 Mettre "Mode vendeur" sur "Vente accompagnée".

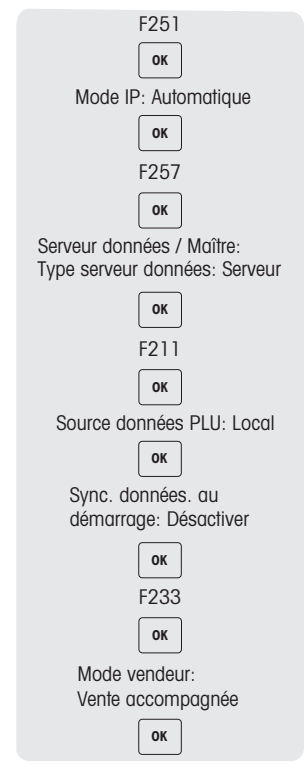

#### Configuration de la balance "Client"

• Vous devez configurer chaque balance client individuellement.

- 1 Entrer dans le menu et naviguer jusqu'au sous-menu F251 Réseau.
- 2 Vérifier que "Mode IP" est mis sur "Automatique".
  - ⇒ Cette configuration assure que vos balances sont dans un réseau et peuvent communiquer l'une avec l'autre.
- 3 Naviguer vers le sous-menu F257 Serveur données.
- 4 Définir la balance comme "Client" en changeant le "Type serveur données" en "Récupération automatique".
- 5 Noviguer vers le sous-menu F211 Rappel article.
- 6 Vérifier que "Source données PLU" est mis sur "Distant + Local".
- 7 Vérifier que "Synchronisation des données au démarrage" est mis sur "Activer".
- 8 Naviguer vers le sous-menu F233 Vendeur.
- 9 Mettre "Mode vendeur" sur "Vente accompagnée".
- 10 Redémarrer la ou les balances client afin de synchroniser les données d'article, p. ex. le vendeur, la famille etc., avec la balance "Serveur données/Maître".

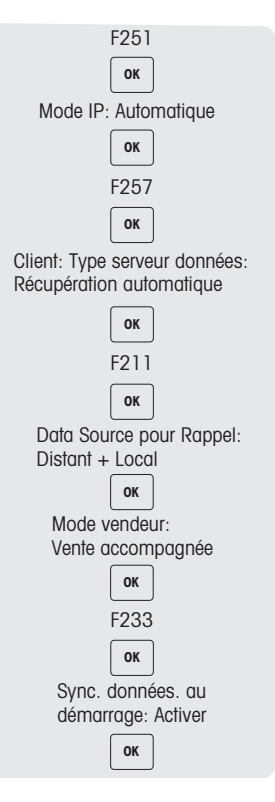

Si vous travaillez avec des adresses IP statiques, les réglages de récupération de données dans "Type serveur données" doivent être changés en "Récupération par IP".

#### 4.3.6 Rapports

#### Généralités

La fonctionnalité de rapport offre la possibilité de faire un résumé et une vue d'ensemble de ce qui s'est passé sur la balance durant une période de temps spécifique. Les détails relatifs aux ventes, PLU, vendeurs, etc. peuvent être imprimés.

Les rapports édités sur la balance peuvent être considérés comme des tickets X. Les tickets X peuvent être utilisés pendant toute la journée pour contrôler si vous êtes dans le chiffre d'affaires. C'est un ticket imprimé avec la liste des produits vendus et le total journalier momentané.

Deux types de rapports sont disponibles:

| Simple      | Durant l'impression, seul le rapport sélectionné de votre choix sera imprimé.<br>Dans le sous-menu F31, vous pouvez choisir le rapport à imprimer, p. ex. rapport<br>PLU ou rapport vendeur.                                                                                                    |
|-------------|----------------------------------------------------------------------------------------------------|
| Combinaison | Un rapport combiné représente la combinaison de plusieurs rapports simples impri-<br>més en même temps, par exemple la combinaison d'un rapport combiné PLU et d'un<br>rapport des ventes imprimés en même temps. La combinaison de rapports peut être<br>définie dans le sous-menu F33 de rapport combiné. |

Le menu de rapport est divisé en 3 sous-menus:

- Simple
- Combinaison
- Effacer période

Pour chaque rapport, vous avez le choix entre quatre périodes de rapport différentes:

- · Journalier, qui est automatiquement effacé chaque jour à minuit.
- Période A
- Période B
- Période C

Les périodes A à C peuvent être déterminées librement. P. ex., la période A peut être utilisée comme rapport hebdomadaire, la période B peut être utilisée comme rapport mensuel et la période C peut être utilisée comme rapport trimestriel.

- L'utilisateur décide quand il désire effacer les rapports, vu qu'ils ne sont pas effacés automatiquement.
  - Seul le rapport journalier est effacé automatiquement chaque jour à minuit. Il ne peut pas être effacé manuellement.

#### **Exemples de rapport**

| Scale No:1                | Report No:20 | 0170508001 |  |
|---------------------------|--------------|------------|--|
| Print Time:08-05-2017     | 22:39:10     |            |  |
| Report Date:08-05-201     | 7            |            |  |
| Date of last deletion:01  | -02-2017 14: | 55:12      |  |
| ltem                      |              |            |  |
| kg/pcs                    | Amount(€)    | VAT        |  |
| Direct Price (by weight   | )            |            |  |
| 5,108 kg                  | 129,05       | 8,44       |  |
| Direct Price (by count)   |              |            |  |
| 12 pcs                    | 43,38        | 0,26       |  |
| 1 Thuringer Mett          |              |            |  |
| 14,385 kg                 | 129,30       | 8,18       |  |
| 2 MAQUEREAUX              |              |            |  |
| 35,304 kg                 | 2560,42      | 21,69      |  |
| 3 LISETTE                 |              |            |  |
| 70,899 kg                 | 2895,05      | 43,70      |  |
| 3 LISETTE                 |              |            |  |
| 4 pcs                     | 39,96        | 2,60       |  |
| U,430 Kg                  | 0,03         | 0,00       |  |
| 36 Schmorwurst            |              |            |  |
| 0,434 kg                  | 7,37         | 0,00       |  |
| 38 Zwieblinge             |              |            |  |
| 0,859 kg                  | 12,02        | 0,00       |  |
| 39 Sülzwurst m.Kümm       | el           |            |  |
| 0,434 kg                  | 8,24         | 0,00       |  |
| 113 Geflügel Krakauer     |              |            |  |
| 0,436 kg                  | 8,72         | 0,57       |  |
| 122 Putenbrust m.Backobst |              |            |  |
| 1,998 kg                  | 45,93        | 3,00       |  |
| Total                     | 6410,88      | 111,53     |  |

| Scale No:1<br>Print Time:08<br>Report Date:0 | Report No:<br>-05-2017 22:37:47<br>08-05-2017 | 20170508002 |
|----------------------------------------------|-----------------------------------------------|-------------|
| ltem                                         | kg/pcs                                        | Amount(€)   |
| By Weight                                    | 16,928 kg                                     | 2805,97     |
| By Count                                     | 0 pcs                                         | 0,00        |
| Large Sales                                  | 0,000 kg                                      | 0,00        |
| Sales Total                                  | 16,928 kg / 0 pcs                             | 2805,97     |
| Refund                                       | 0,000 kg / 0 pcs                              | 0,00        |
| Void                                         | 0,000 kg / 0 pcs                              | 0,00        |
| Customer Co                                  | unt 10                                        |             |
| Sales Total D                                | iscount                                       | 0,00        |
| Grand Total                                  |                                               | 2805,97     |
| VAT(Incl.)                                   |                                               | 0,00        |
| Cash Total                                   |                                               | 2805,97€    |
| Local curre                                  | ncy                                           | 2805,97€    |
| Non-Cash To                                  | 0,00                                          |             |

### Configuration de rapports combinés

- 1 Entrer dans le menu et naviguer jusqu'au sous-menu F33 Rapport combiné.
- 2 Utiliser les touches fléchées pour naviguer vers le type de rapport requis.
- 3 Sélectionner/désélectionner un rapport et confirmer avec la touche OK.
- 4 Pour ajouter plus de types de rapports, répéter les étapes 2 et 3.
  - ⇒ Tous les rapports mis sur "Oui" feront partie du rapport combiné.
- 5 Pour imprimer le rapport combiné, appuyer sur la touche étoile.

Définir une touche fixe dans le sous-menu F232 et lancer l'impression via le clavier.

#### Effacer les périodes de rapports

- Le menu d'effacement de période offre quatre possibilités: Effacer Période A, Effacer Période B, Effacer Période C, Effacer toutes les périodes
  - Sauf pour le rapport journalier, il est possible d'effacer le contenu d'une période spécifique après avoir imprimé le rapport ou lorsque cela est nécessaire.
- 1 Entrer dans le menu et naviguer jusqu'au sous-menu F34 Effacer période.
- 2 Utiliser les touches fléchées pour naviguer vers la période requise.
- 3 Sélectionner la période à effacer et confirmer avec la touche OK.
- 4 Reconfirmer que la période sera effacée.
- 5 Pour effacer plus de périodes de rapports, répéter les étapes 2 à 4.
  - ou –
  - ⇒ Définir une touche fixe dans le sous-menu F232 et lancer l'effacement via le clavier.
  - Il n'est pas possible d'effacer un simple rapport (p. ex. rapport PLU seul), pour des raisons de cohérence et de pertinence. Dès lors, une fois qu'une période a été effacée, toutes les données relatives à cette période sont également effacées. Par conséquent, si vous effacez le "rapport PLU" d'une période spécifique, cela effacera également le "rapport des ventes", le "rapport vendeur" etc. de la période concernée.
    - En cas de réseau de vente accompagnée, les données sont collectées de toutes les balances connectées au même réseau. Les données correspondent au journal des transactions disponible dans la balance. Il est possible de réunir les données de toutes les balances connectées à un réseau sur une balance individuelle ou un serveur dédié en utilisant la fonction "Serveur journal transactions".

### 4.3.7 Journal des ventes

Le journal des ventes constitue une liste des activités de la balance. C'est le ticket total journalier – typiquement ce que le vendeur utilise pour clôturer la journée.

Les données utilisées dans le journal des ventes sont complètement indépendantes des données utilisées dans les rapports. De plus, les données utilisées dans le journal des ventes sont complètement indépendantes des données utilisées pour la fiscalisation, qui sont sauvegardées dans la mémoire fiscale. L'effacement est donc indépendant des données dans le journal des ventes et des données des rapports.

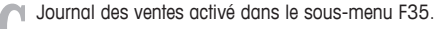

Il existe deux versions différentes du journal des ventes:

- Le simple journal des ventes est une addition des tickets.
- Le journal des ventes détaillé est composé des détails de PLU par ticket.
- 1 Entrer dans le menu et naviguer jusqu'au sous-menu F35.
- 2 Sélectionner le journal des ventes que vous désirez imprimer: le journal des ventes simple ou détaillé.
- 3 Appuyer sur la touche [Imprimer].
- 4 Confirmer à nouveau que vous désirez imprimer le journal des ventes sélectionné.
  - ⇒ Le journal des ventes est imprimé et toutes les données sont ensuite effacées.
  - Veillez à ranger soigneusement le journal des ventes imprimé, vu qu'il sera automatiquement effacé après l'impression. Le but est d'éviter des contradictions dans les informations imprimées avec des journaux des ventes imprimés incorrectement ou en double conduisant à un total final incorrect.
    - Une fois que le journal a été imprimé, il effacera la mémoire et créera de l'espace libre pour sauvegarder de nouvelles données. Dès lors, il est fortement recommandé d'imprimer le journal des ventes régulièrement si la fonctionnalité est activée.
    - Afin de ne pas perdre d'informations sur les transactions, la mémoire ne sera pas effacée tant que le journal des ventes n'a pas été imprimé. Si le journal n'est jamais imprimé, la balance bloquera le stockage des transactions jusqu'à ce que le journal ait été imprimé.
    - La balance informera régulièrement l'utilisateur si la mémoire devient saturée. La balance ne permettra pas de nouvelle transaction lorsque la mémoire est pleine à 100 %.
    - Pour les utilisateurs qui n'utilisent pas de journal des ventes, il est fortement recommandé de désactiver cette fonction afin d'empêcher la balance de bloquer le stockage de nouvelles transactions.

### 4.3.8 Clôture de période (ticket Z)

- Le ticket Z est un suivi chronologique des numéros de tickets. Une clôture journalière rend impossible de modifier des tickets existants ou d'ajouter de nouveaux tickets à cette journée.
  - Veuillez noter que le ticket Z ne tient pas compte de la monnaie disponible dans le tiroir-caisse. Ceci devrait être considéré comme un processus séparé.
    - Il y a deux types de clôture: clôture manuelle ou automatique. La clôture manuelle signifie que vous devez clôturer manuellement la journée, la semaine ou le mois concerné et imprimer le ticket Z. Aucun rappel n'est affiché. La clôture automatique signifie qu'un message d'information sera affiché pour indiquer que la clôture de la période sélectionnée devrait être faite. Aucune transaction ne peut être effectuée avant d'avoir achevé la clôture correspondante.
- 1 Entrer dans le menu et naviguer jusqu'au sous-menu F36 Rapport Z.
- 2 Sélectionner le type de clôture que vous désirez exécuter.
- 3 Confirmer si vous désirez continuer avec la procédure de clôture.
  - ⇒ Le ticket Z sera imprimé suivant votre sélection antérieure.
- S'il s'agit de la clôture journalière, le ticket Z montrera toutes les transactions de la journée depuis la dernière clôture, y compris des informations particulières telles que les paiements et les produits.
  - S'il s'agit de la clôture mensuelle, le ticket Z montrera toutes les transactions du mois depuis la dernière clôture, sachant que la clôture mensuelle est basée sur un mois du 1<sup>er</sup> au 31 / 28.
  - Chaque jour à minuit, la balance contrôle automatiquement si le jour précédent a été correctement clôturé. En cas de changement de date et de clôture non effectuée, le lendemain (à minuit) ou la prochaine fois que la balance démarre, un message apparaîtra pour démarrer le processus de clôture.
  - Il est obligatoire d'effectuer une clôture annuelle. Au plus tard au changement d'année, la balance affichera un message demandant de clôturer l'année et de procéder à un archivage. Pour plus de détails sur la procédure d'archivage, veuillez consulter le guide fiscal.

| Elément                      | Contenu                                                                                                    |
|------------------------------|----------------------------------------------------------------------------------------------------|
| En-tête                      | Ticket Z                                                                                                    |
| Date et heure                | Période d'impression du JJ.MM.AAAA - HH:MM:SS au JJ.MM.AAAA - HH:MM:SS                                                                                                    |
| Numéro unique<br>de ticket Z | Ce nombre augmente chaque fois que le ticket Z est imprimé et n'est jamais ré-<br>initialisé.                                                                                                    |
| Numéro de la balance         | Numéro de la balance                                                                                                    |
| Total des tickets            | Nombre de tickets durant la période                                                                                                    |
| Total net                    | Total des ventes sans TVA pour la période                                                                                                    |
| Total TVA                    | TVA pour la période                                                                                                    |
| Pied de page                 | Numéro de séquence venant du fichier de fiscalisation et total perpétuel, qui dé-<br>marre au premier démarrage de la balance et ne peut jamais être réinitialisé. Il<br>est incrémenté du total brut après chaque clôture de ticket Z. |

#### Contenu d'un ticket Z

#### 4.3.9 Travail dans une configuration de formation

Une fonction de formation est disponible dans la balance. Cette fonction permet à un stagiaire d'apprendre et de comprendre comment fonctionne la balance sans sauvegarder de chiffre d'affaires dans les ventes standard, vu que cela ne fait pas partie des ventes journalières. Cette fonction doit uniquement être utilisée dans un but de formation. Les transactions de formation sont enregistrées dans un rapport séparé, voir chapitre Rapport.

La fonction de formation requiert un superviseur qui est responsable du stagiaire utilisant la balance et créant des transactions. Il est recommandé d'utiliser les possibilités de mot de passe pour les utilisateurs afin d'éviter qu'un vendeur puisse utiliser la touche de superviseur sans en avoir les droits.

Pour cela, les réglages suivants doivent être effectués:

- Définir une touche fixe [formation] sur le clavier dans le sous-menu F232.
- Activer le mode Formation dans le sous-menu F23.

#### Utilisation de la fonction de formation

- 1 Aller à l'écran d'ouverture/fermeture de session.
- 2 Sélectionner le vendeur qui sera le stagiaire.
- 3 Appuyer sur la touche fixe [Formation].
  - $\Rightarrow$  La balance demande le nom du superviseur.
- 4 Appuyer sur la touche Vendeur du superviseur du stagiaire.
  - ⇒ La balance demande le mot de passe du superviseur, si configuré.
- 5 Confirmer l'activation de la fonction de formation pour le stagiaire et le superviseur sélectionnés.
- ⇒ La balance met le stagiaire sélectionné en mode de formation.
- ⇒ Dans l'écran d'ouverture/fermeture de session, un est affiché à droite du vendeur.
- ⇒ Dans l'écran principal, un symbole "FORMATION" est affiché près du nom du vendeur.
  - Il est seulement possible de mettre un vendeur en mode de formation. La balance ne peut pas être entièrement en mode de formation pour tous les vendeurs.
    - La fonction de formation fonctionne donc pour apprendre le mode de vente accompagnée entre différentes balances dans un réseau. Les vendeurs sont alors partagés sur le réseau.

#### Terminer la fonction de formation

T

- 1 Vérifier qu'aucun ticket n'est ouvert.
- 2 Aller à l'écran d'ouverture/fermeture de session et appuyer sur la touche fixe [Formation].

# 5 Que faire si ...?

.....

En cas d'erreur de fonctionnement, le message d'erreur sera affiché pendant environ 1 seconde dans la ligne du bas de l'afficheur. Les messages d'erreur peuvent être effacés avec la touche Effacer.

| N° | Message                             | escription / Remède                                                                                                    |  |
|----|-------------------------------------|----------------------------------------------------------------------------------------------------|--|
| 1  | Opération refusée                   | Les conditions préalables définies pour l'opération ne sont pas remplies<br>La configuration du système / les droits de l'utilisateur ne permettent pas<br>d'exécuter l'action demandée<br>Le système est actuellement dans un état qui ne permet pas l'opération |  |
| 2  | Tare non autorisée                  | Le poids doit être supérieur à 0,000 kg et ne pas dépasser la valeur max.<br>autorisée                                                                                                    |  |
| 3  | Poids non stable                    | Les conditions extérieures telles que des vibrations ou le vent peuvent em-<br>pêcher le système d'afficher le poids correct                                                                                                    |  |
| 4  | Remise refusée                      | Les règles de promotion sont violées<br>Prix unitaire ou prix total négatif<br>Droits de l'utilisateur insuffisants                                                                                                    |  |
| 5  | Impression transac-<br>tions        | Pour commuter les modes de fonctionnement ou rouvrir un ticket, toutes le<br>transactions de vente enregistrées doivent être imprimées ou doivent être<br>suspendues                                                                                              |  |
| 6  | Article non trouvé                  | Article non trouvé dans la base de données, temporairement verrouillé ou<br>rupture de stock                                                                                                    |  |
| 7  | Mémoire pleine                      | Effacer la mémoire pour continuer le travail                                                                                                    |  |
| 8  | Tare non trouvée                    | Numéro de tare pas trouvé, ne peut pas être appelé                                                                                                    |  |
| 9  | Plus de papier                      | Insérer un nouveau rouleau d'étiquettes                                                                                                    |  |
| 10 | Ticket non trouvé                   | Numéro de ticket non trouvé dans la mémoire                                                                                                    |  |
| 11 | Vendeur non actif                   | Ouvrir une session<br>Si le vendeur était occupé sur un autre dispositif qui n'est plus accessible,<br>revenir à ce dispositif                                                                                                    |  |
| 12 | Poids négatif                       | Le poids affiché ne doit pas être inférieur à 0,000 kg lorsqu'on travaille av<br>des PLU par poids                                                                                                    |  |
| 13 | Peser à nouveau                     | Après des transactions, le poids doit être retiré du plateau                                                                                                    |  |
| 14 | Poids trop grand                    | Le poids dépasse la capacité de pesée de la balance                                                                                                    |  |
| 15 | Aucune donnée                       | Un jeu de données de vente peut uniquement être enregistré si un PLU a ét<br>rappelé ou un prix d'article entré manuellement                                                                                                    |  |
| 17 | Poids trop faible                   | L'impression en dessous de 20 e n'est pas supportée                                                                                                    |  |
|    |                                     | Contrôler si le plateau a été soulevé par des influences externes                                                                                                    |  |
| 18 | Sélectionner un ven-<br>deur        | Pour accéder à la vue des tickets de caisse ou aux écrans de paiement, le<br>vendeur doit être identifié en appuyant sur la touche Vendeur                                                                                                    |  |
| 19 | Limite nombre de<br>pièces          | Entrer une valeur valable pour les articles à la pièce (1 9999)                                                                                                    |  |
| 20 | Entrée non valide                   | Valeur non autorisée ou dépassant la limite                                                                                                    |  |
| 21 | Entrée de la liste in-<br>trouvable | Entrée de la liste introuvable                                                                                                    |  |
| 22 | Saisir le montant                   | Entrer le montant du paiement via le clavier                                                                                                    |  |
| 23 | Carte non acceptée                  | La carte n'a pas pu être lue                                                                                                    |  |
|    |                                     | Le paiement n'a pas pu être traité                                                                                                    |  |
|    |                                     | Les remises n'ont pas pu être accordées                                                                                                    |  |
| 24 | Paiement refusé                     | Le vendeur n'a pas les droits appropriés pour effectuer des remboursemen                                                                                                    |  |

| N°   | Message                                            | Description / Remède |                                                                                                    |
|------|----------------------------------------------------|----------------------|----------------------------------------------------------------------------------------------------|
| 25   | TVA non définie                                    | •                    | Les taux de TVA pour repas sur place ou à emporter ne sont pas définis<br>pour certains articles ou tous et requièrent encore une définition     |
| 27   | Erreur inconnue                                    | •                    | Pas de description détaillée disponible                                                                                                    |
| 28   | Annulation refusée                                 | •                    | L'opération d'annulation n'a pas pu être traitée par le lecteur de carte de cré-<br>dit                                                          |
| - 20 | Tautaa laa tauahaa                                 | -                    | Reessuyer                                                                                                    |
| 29   | sont bloquées                                      | •                    | vendeurs                                                                                                    |
| 30   | Mot de passe incor-<br>rect                        | -                    | Entrer à nouveau le mot de passe correct                                                                                                    |
| 31   | Problème courant                                   | •                    | L'alimentation AC n'est pas stable ou l'accu est déchargé                                                                                        |
|      | secteur                                            | •                    | Le système s'arrêtera automatiquement                                                                                                    |
| 32   | Erreur réseau                                      | •                    | La connexion réseau ne peut pas être établie                                                                                                    |
|      |                                                    | •                    | La transmission de données dans le réseau est bloquée en permanence ou temporairement                                                            |
|      |                                                    | -                    | Contrôler les connexions de câbles ou les connexions sans fil                                                                                    |
| 33   | Lecteur code-<br>barres / scanner in-<br>trouvable | •                    | La communication avec le lecteur code barres ne peut pas être établie                                                                            |
| 34   | Code-barres refusé                                 | •                    | Format de code à barres non supporté                                                                                                    |
|      |                                                    | •                    | Le code à barres ne peut pas être lu                                                                                                    |
| 35   | Transactions ou-<br>vertes                         | •                    | Lors de la fermeture, le système a détecté des transactions non imprimées<br>ou suspendues                                                       |
| 36   | Vendeur non identi-<br>fié                         | -                    | Identifiez-vous en appuyant sur une touche Vendeur                                                                                               |
| 37   | Enlevez la charge                                  | -                    | Enlever le poids du plateau au démarrage                                                                                                    |
| 38   | Mémoire pleine pour<br>mise en attente ti-<br>cket | -                    | Avant de suspendre une autre transaction de vente, rappeler au moins une transaction suspendue                                                   |
| 40   | Valeur en dehors de<br>la portée                   | -                    | Saisir une valeur plus petite ou plus grande                                                                                                    |
| 42   | Ancienne tare effa-<br>cée                         | •                    | Il y a eu trop de valeurs de tare enregistrées. La valeur de tare la plus an-<br>cienne a été effacée pour enregistrer la valeur la plus récente |
| 46   | Fermer le tiroir                                   | •                    | La limite de temps du tiroir-caisse est dépassée                                                                                                 |
|      | caisse                                             | -                    | Fermer le tiroir-caisse afin de continuer le travail                                                                                             |
| 47   | Paiement non termi-<br>né                          | •                    | Le client doit encore payer un certain montant                                                                                                   |
| 48   | Tare prédéterminée<br>non définie                  | -                    | Définir les tares prédéterminées                                                                                                    |
| 49   | Ticket non trouvé                                  | •                    | Le numéro de ticket n'a pas pu être trouvé dans le fichier journal pour réouverture                                                              |
| 50   | Total ou prix unitaire<br>non défini               | -                    | Redémarrer la transaction depuis le début                                                                                                    |
| 51   | La mémoire est                                     | •                    | La mémoire assignée est pleine à environ 85 %                                                                                                    |
|      | bientôt pleine                                     | -                    | Afin d'éviter de bloquer le système, entrer en mode de configuration et choi-<br>sir la méthode de sauvegarde préférée                           |
| 52   | Ticket non clôturé                                 | -                    | Fermer ou suspendre le ticket                                                                                                    |

| N° | Message                                              | Description / Remède                                                                                                    |  |
|----|------------------------------------------------------|----------------------------------------------------------------------------------------------------|--|
| 53 | Enlever et reposer la marchandise                    | <ul> <li>Le mouvement sur le plateau n'est pas inférieur au poids minimum d'impu-<br/>tation depuis la dernière imputation</li> <li>Enlever la marchandise et la reposer</li> </ul>                   |  |
| 54 | Poids inférieur à la<br>limite inférieure<br>d'achat | <ul> <li>Les marchandises en cours de pesée ont une limite inférieure d'achat</li> <li>Augmenter le poids</li> </ul>                                                                                  |  |
| 55 | Poids supérieur à la<br>limite inférieure<br>d'achat | <ul> <li>Les marchandises en cours de pesée ont une limite supérieure d'achat</li> <li>Réduire le poids</li> </ul>                                                                                    |  |
| 56 | Marchandises pré-<br>cieuses                         | <ul> <li>Peser les marchandises précieuses sur une balance à haute résolution</li> </ul>                                                                                                    |  |
| 60 | Entrer dans le mode<br>remboursement                 | - Commuter sur le mode remboursement pour effectuer un remboursement                                                                                                    |  |
| 61 | 100 g pas supporté                                   | <ul> <li>Le prix unitaire ne peut pas être divisé par 10, p. ex., 2,95</li> <li>Pour la fonction de 100 g, utiliser uniquement des unitaires qui peuvent être divisés par 10, p. ex., 2.90</li> </ul> |  |
| 64 | Surchauffe tête ther-<br>mique                       | <ul> <li>Attendre que la tête thermique de l'imprimante ait refroidi</li> </ul>                                                                                                    |  |
| 67 | La date n'est pas<br>valable                         | <ul> <li>Entrer une date valable dans le format affiché</li> </ul>                                                                                                    |  |
| 68 | L'heure n'est pas<br>valable                         | <ul> <li>Entrer une heure valable dans le format affiché</li> </ul>                                                                                                    |  |
| 69 | Vendeur non trouvé                                   | Le vendeur avec l'ID entré n'existe pas                                                                                                    |  |
| 70 | Vendeur connecté<br>sur autre touche                 | <ul> <li>Le vendeur est d</li></ul>                                                                                                    |  |
| 73 | Limite sur- transac-<br>tion                         | La quantité de la transaction a dépassé la limite supérieure                                                                                                    |  |
| 74 | Echec Serveur                                        | Le serveur de données distant est inaccessible                                                                                                    |  |
| 75 | Mémoire pleine                                       | La mémoire de la base de données est pleine                                                                                                    |  |
| 76 | Batterie faible                                      | <ul> <li>Recharger la batterie sinon la balance se mettra automatiquement hors ten-<br/>sion</li> </ul>                                                                                               |  |

# 6 Caractéristiques techniques et accessoires

# 6.1 Caractéristiques techniques

#### Caractéristiques techniques de la balance

| Charge max. / incréments                                 | 6 / 15 kg Multi Interval, $e = 2 / 5$ g<br>15 / 30 kg Multi Interval, $e = 5 / 10$ g<br>15 kg Single Interval, $e = 5$ g |  |  |  |  |  |
|----------------------------------------------------------|----------------------------------------------------------------------------------------------------|--|--|--|--|--|
| Afficheur                                                |                                                                                                    |  |  |  |  |  |
| Affichage du poids                                       | 6 chiffres                                                                                                    |  |  |  |  |  |
| Affichage du prix de base                                | 6 chiffres                                                                                                    |  |  |  |  |  |
| Prix total                                               | 7 chiffres                                                                                                    |  |  |  |  |  |
| Tare                                                     | 5 chiffres                                                                                                    |  |  |  |  |  |
| Conditions ambiantes                                     |                                                                                                    |  |  |  |  |  |
| Température de fonctionnement                            | -10 °C à +40 °C                                                                                                    |  |  |  |  |  |
| Température de stockage                                  | -10 °C à +50 °C                                                                                                    |  |  |  |  |  |
| Humidité                                                 | max. 85% d'humidité relative, sans condensation                                                                          |  |  |  |  |  |
| Altitude                                                 | jusqu'à 2.000 m                                                                                                    |  |  |  |  |  |
| Caractéristiques électriques                             |                                                                                                    |  |  |  |  |  |
| Alimentation électrique                                  | 100 à 240 V AC, 50 / 60 Hz ou 12 / 24 V DC                                                                               |  |  |  |  |  |
| Fluctuation de la tension d'alimenta-<br>tion du secteur | jusqu'à $\pm 10$ % de la tension nominale                                                                                |  |  |  |  |  |
| Catégorie d'installation                                 | II                                                                                                    |  |  |  |  |  |
| Degré de pollution                                       | 2                                                                                                    |  |  |  |  |  |

# 6.2 Conformité

La conformité aux normes suivantes est indiquée par la marque correspondante sur le produit.

Ce produit est conforme à la directive CEM 2014/30/CE, à la directive basse tension 2014/35/CE et à la directive instruments de pesage à fonctionnement non automatique 2014/31/CE. La déclaration de conformité complète est disponible en ligne sur

CE

#### http://www.ohaus.com/ce

# 6.3 Options/accessoires

Les options/accessoires suivants sont disponibles afin d'améliorer les performances de votre balance:

- Tour pour positionner l'afficheur du client à hauteur des yeux
- Accu pour fonctionnement mobile

Si vous désirez ajouter une option/accessoire à votre balance, veuillez contacter votre représentant.

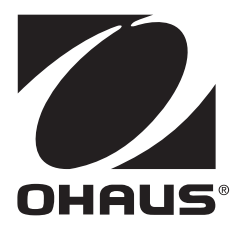

OHAUS Corporation 7 Campus Drive, Suite 310 Parsippany, NJ 07054 USA

OHAUS Europe GmbH Im Langacher 44 8606 Greifensee Switzerland

With offices worldwide www.ohaus.com

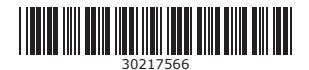

Sous réserve de modifications techniques. © Ohaus Corporation, all rights reserved 11/2017 30217566D fr